# Hurtigstartguide Start her

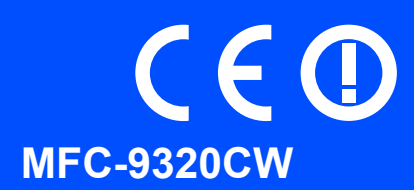

Før du kan bruke maskinen, bør du lese hurtigstartguiden for korrekt konfigurering og installering. Du finner hurtigstartguiden på andre språk ved å besøke <u>http://solutions.brother.com/</u>.

|   | ADVARSEL                                        | ADVARSEL viser en potensielt farlig situasjon som kan føre til dødsfall eller alvorlige personskader hvis den ikke unngås.                               |
|---|-------------------------------------------------|----------------------------------------------------------------------------------------------------|
| • | VIKTIG                                          | VIKTIG viser en potensielt farlig situasjon som kan føre til skade på gjenstander eller som kan forårsake funksjonstap.                                  |
|   | Merk                                            | Merknader forteller hvordan du bør reagere på en situasjon som kan oppstå eller du får tips om hvordan operasjonen fungerer sammen med andre funksjoner. |
| Q | Brukermanual<br>Brukerhåndbok<br>for nettverket | Angir henvisning til brukermanualen eller brukerhåndboken for nettverket som ligger på CD-en som følger produktet.                                       |

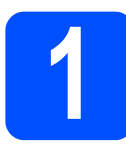

## Pakk ut maskinen og kontroller komponentene

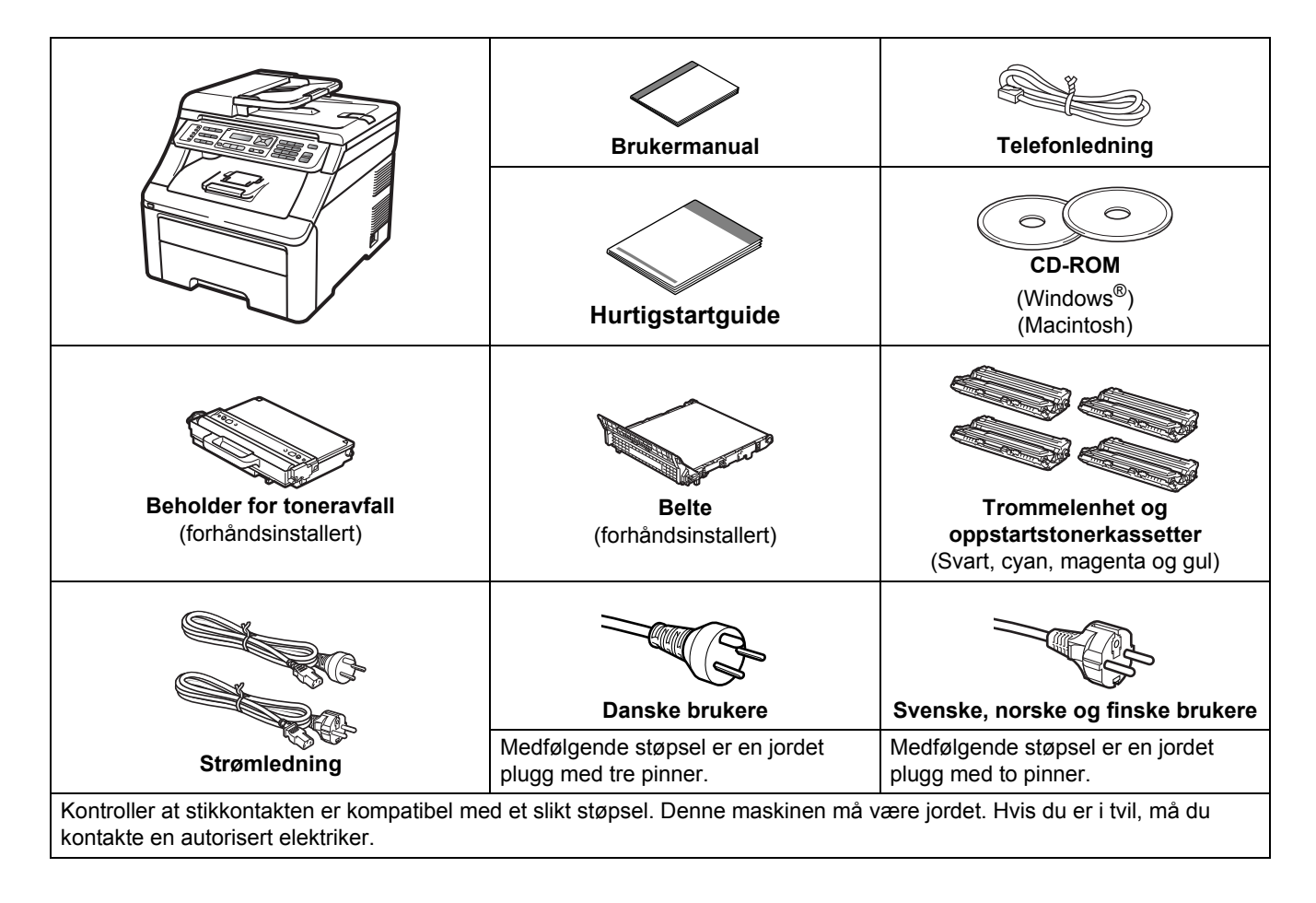

## ADVARSEL

- Det benyttes plastposer til pakking av maskinen. Plastposene må oppbevares utilgjengelig for barn for å unngå kvelningsfare.
- Maskinen er tung og veier ca. 22,9 kg. To personer bør løfte maskinen for å unngå skader. Vær forsiktig slik at fingrene ikke kommer i klem når du setter ned maskinen.

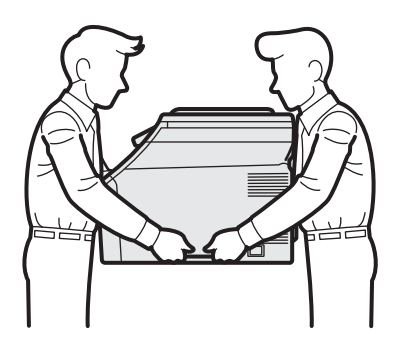

### 🖗 Merk

La det være en minimumsåpning rundt maskinen, som vist i illustrasjonen.

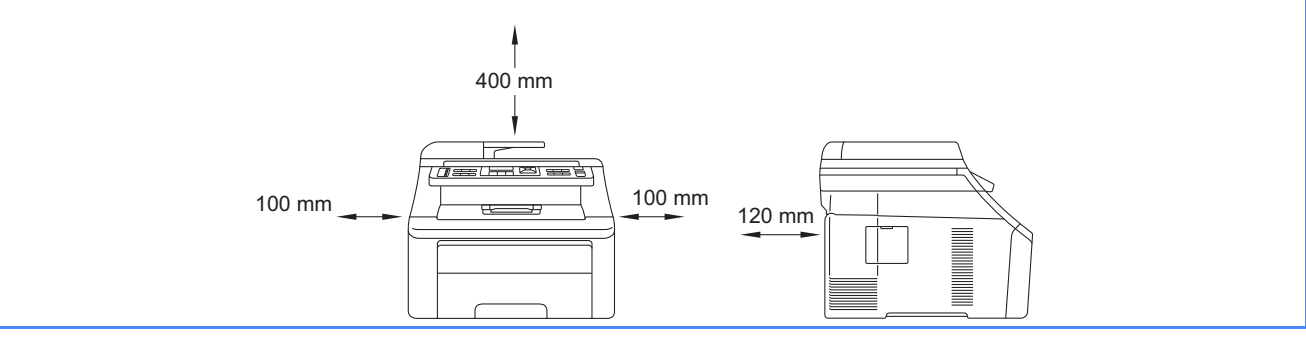

## 🖉 Merk

- Komponentene i esken kan variere avhengig av land.
- Ta vare på all emballasjen og esken i tilfelle du må transportere maskinen.
- Grensesnittkabelen er ikke standardtilbehør. Kjøp riktig grensesnittkabel for grensesnittet du skal bruke (USB eller nettverk).

#### USB-kabel

- Sørg for å bruke en USB 2.0-kabel (type A/B) som ikke er lenger enn 2 meter.
- Du må IKKE koble grensesnittkabelen til enda. Grensesnittkablene kobles til under installasjon av MFL-Pro.
- Når du bruker en USB-kabel, må du passe på at du kobler den til USB-porten på datamaskinen og ikke til en USB-port på et tastatur eller USB-hub uten strømforsyning.

#### Nettverkskabel

Bruk en gjennomgående Category5-kabel (eller høyere) med tvunnet ledningspar for 10BASE-T- eller 100BASE-TX Fast Ethernet-nettverk.

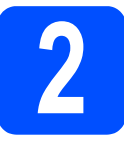

## Fjern emballasjen fra maskinen.

### 

- Ta vare på all emballasjen og esken i tilfelle du blir nødt til å transportere maskinen.
- IKKE plugg inn strømledningen enda.

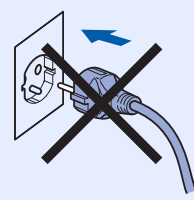

**a** Fjern emballasjetapen fra utsiden av maskinen.

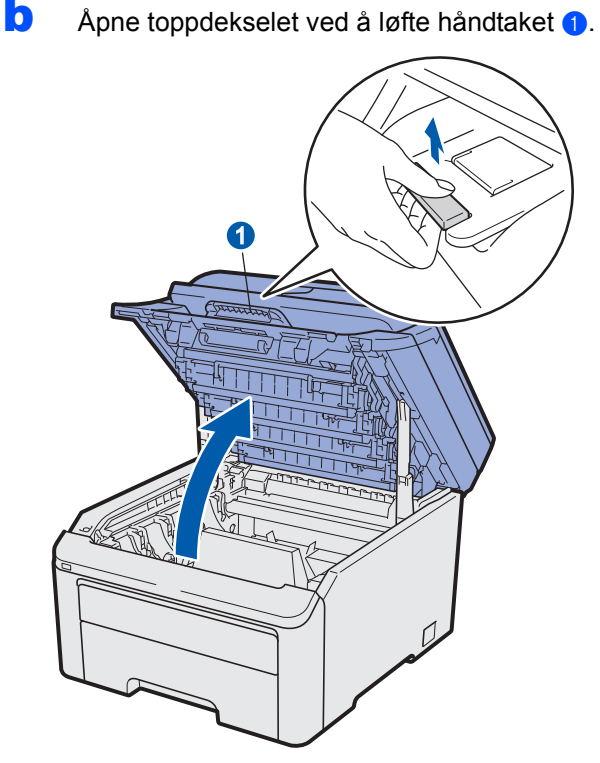

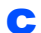

Fjern emballasjen fra innsiden av maskinen.

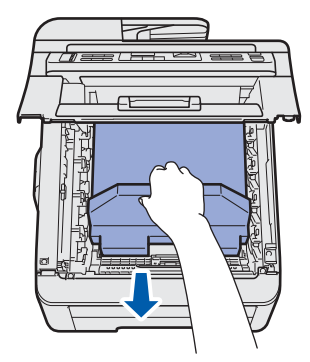

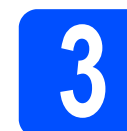

# Monter trommelenheten og tonerkassettenhetene

Pakk ut de fire trommelenhet- og tonerkassett enhetene og rist hver av dem forsiktig fra side til side flere ganger for å fordele toneren jevnt på innsiden av enheten.

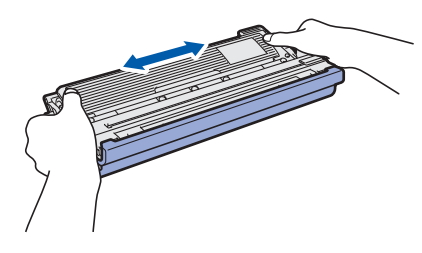

Fjern beskyttelsesdekselet ved å trekke i klaffen, som vist i illustrasjonen.

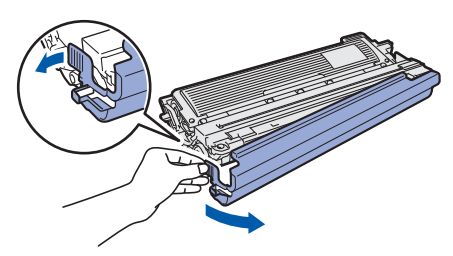

## 🖉 Merk

b

Ikke berør overflaten på emballasjefilmen. Den kan inneholde tonerpulver som kan lage flekker på hud og klær.

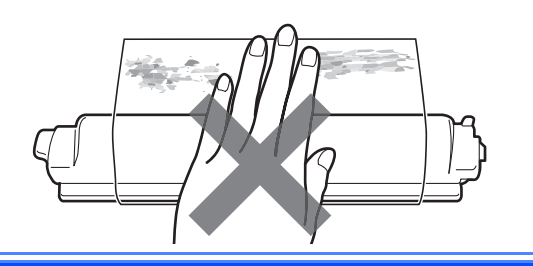

## **VIKTIG**

For å unngå kvalitetsproblemer under utskrift, må du IKKE berøre overflaten på trommelenheten.

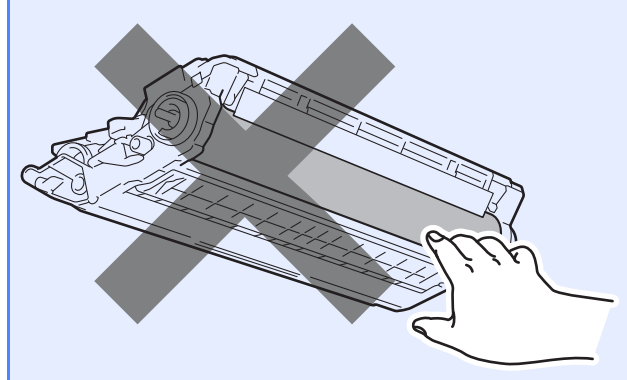

C Skyv alle fire trommelenheter og tonerkassettenheter inn i maskinen som vist i illustrasjonen. Sørg for at tonerkassettenes farger tilsvarer fargeetiketten på maskinen.

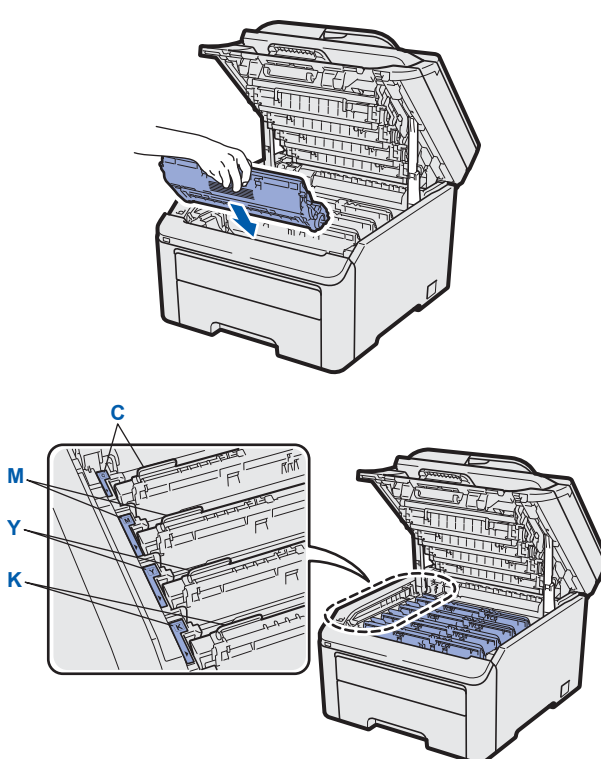

C - CyanY - Yellow (gul)M - MagentaK - Black (svart)

Lukk maskinens toppdeksel.

d

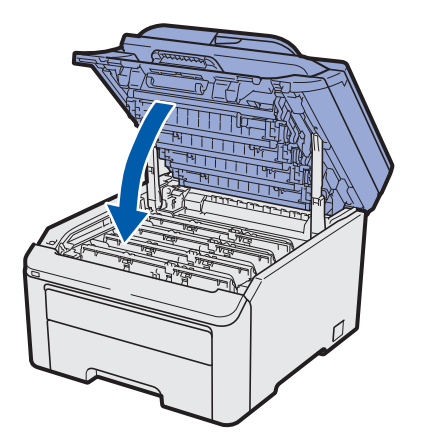

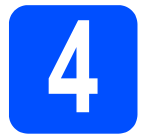

## Legg papir i papirskuffen

**a** Trekk skuffen helt ut av maskinen.

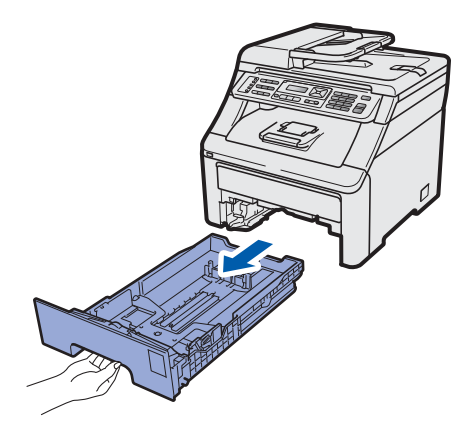

 Når du trykker på den grønne utløserhendelen 1, skal du skyve papirførerne slik at de passer til papirformatet som du legger i skuffen. Kontroller at papirførerne sitter godt fast i sporene.

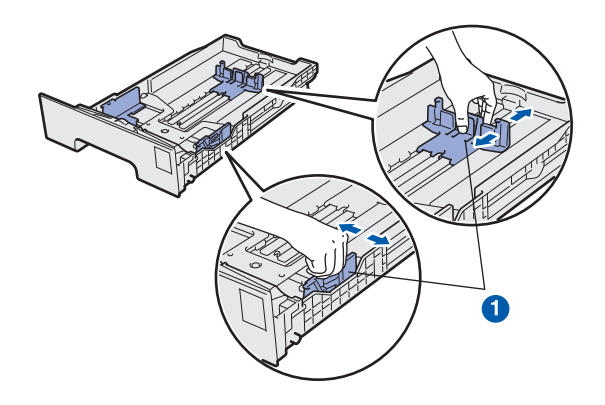

C Luft papirbunken godt for å unngå papirstopp og feilmating.

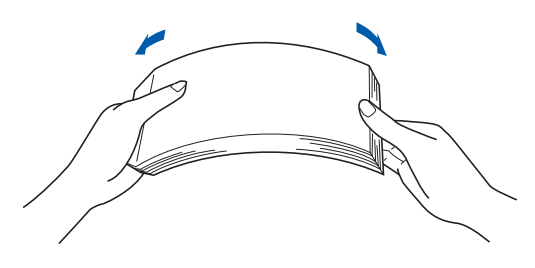

- d
- Legg papiret i skuffen og sørg for at papirbunken er lavere enn merket for maks papirkapasitet **1**. Papiret skal legges med utskriftssiden ned.

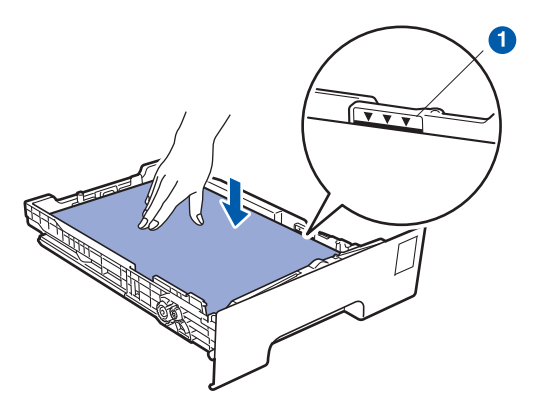

## 

Sørg for at papirførerne berører sidene av papirbunken slik at papiret mates riktig.

Cartery Series Construction Construction Con

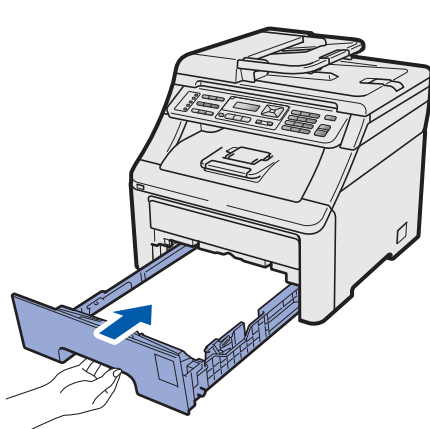

**f** Brett ut støtteklaffen **1** for å forhindre at papiret sklir av utgangsstøtten for dokumenter med forsiden ned.

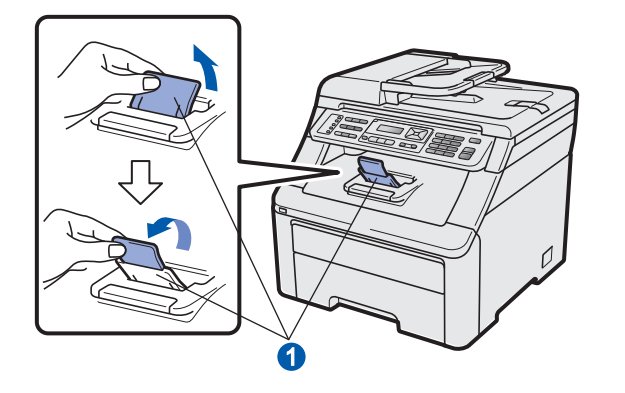

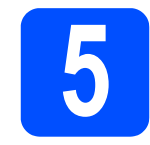

b

# Koble til strømledningen og telefonledningen

## 

IKKE koble til grensesnittkabelen ennå.

 Påse at maskinens strømbryter er slått av. Koble strømledningen til maskinen.

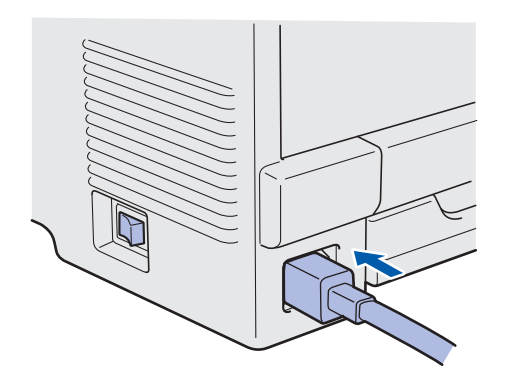

Koble strømledningen til en veggkontakt. Slå på strømbryteren.

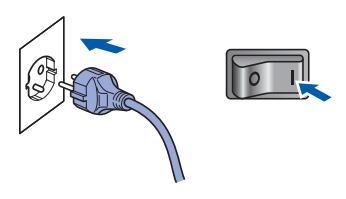

C Koble til telefonledningen. Koble den ene enden av telefonledningen til kontakten på maskinen som er merket med LINE og den andre enden til et telefonuttak i veggen.

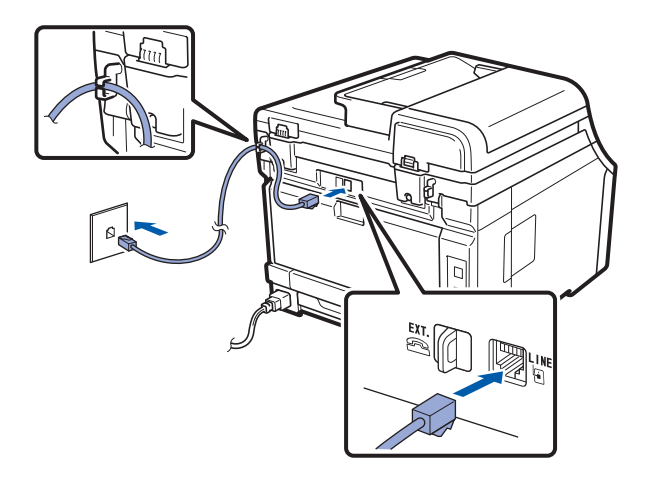

#### 

Telefonledningen MÅ være koblet til kontakten på maskinen som er merket med LINE.

## ADVARSEL

Maskinen må jordes med en jordkontakt. Fordi maskinen jordes via strømledningen, kan du beskytte deg mot eventuelle farlige elektriske forhold på telefonnettet ved å la strømmen til maskinen være på mens du kobler den til en telefonlinje. Du kan beskytte deg på tilsvarende måte hvis du vil flytte maskinen. Koble fra telefonlinjen først og strømledningen sist.

## 🖉 Merk

Hvis du deler telefonlinje med en ekstern telefon, kobler du som vist nedenfor.

*Fjern beskyttelsesdekselet* **1** *fra* **EXT.** *pluggen før du kobler til den eksterne telefonen.* 

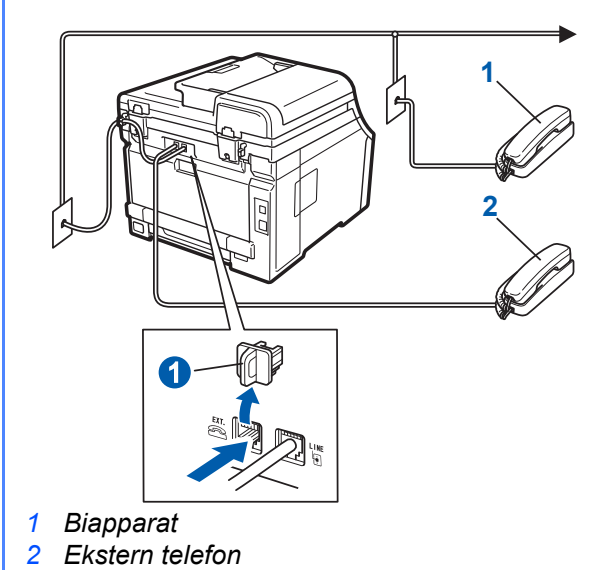

## 🖉 Merk

Hvis du deler telefonlinje med en ekstern telefonsvarer, kobler du som vist nedenfor.

Fjern beskyttelsesdekselet **1** fra **EXT.** pluggen før du kobler til den eksterne telefonsvareren.

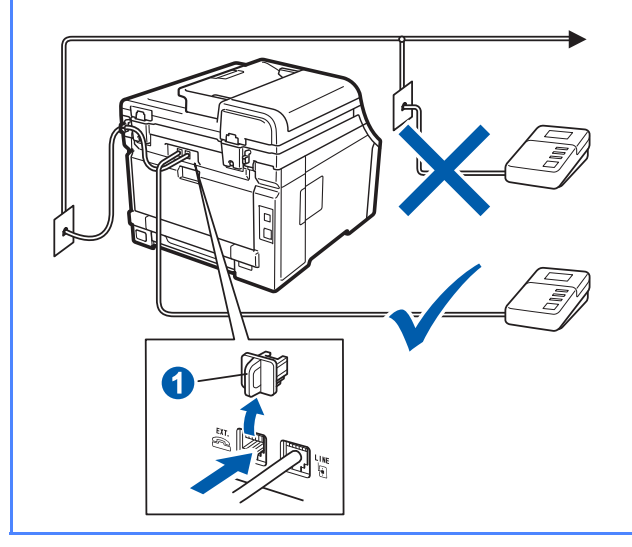

C

Sett svarmodusen til Ext. Tel/Svarer hvis du bruker en ekstern telefonsvarer. Se Velge svarmodus på side 7. Hvis du vil vite mer, kan du se Koble til en ekstern telefonsvarer i kapittel 7 i brukermanualen.

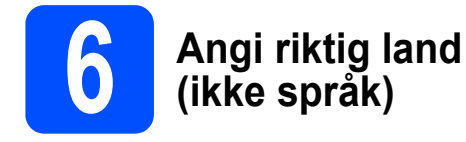

Du må angi landet du befinner deg i, slik at maskinen fungerer korrekt på det lokale telenettet i hvert enkelt land.

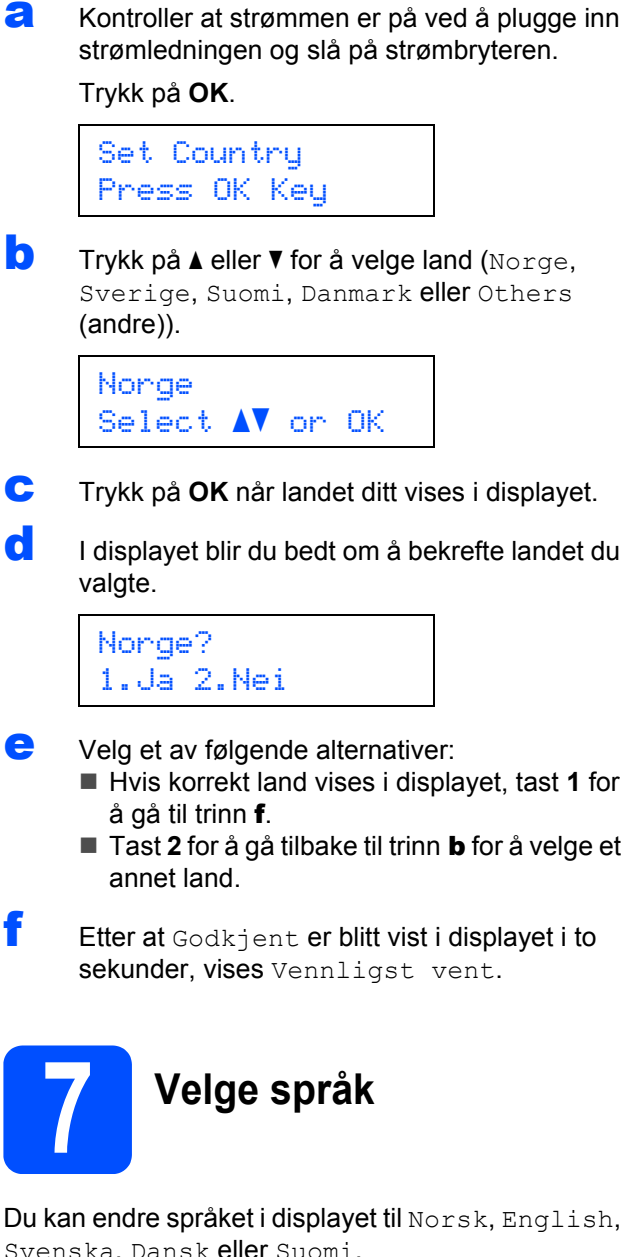

Svenska, Dansk eller Suomi.

а Trykk på Menu, 0, 0.

> Grunn oppsett 0.Lokalt språk

- b Trykk på ▲ eller ▼ for å velge språk. Trykk på OK.
- С Trykk på Stop/Exit.

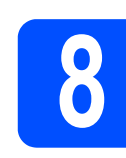

## Velge svarmodus

Det finnes fire svarmodi: Kun fax, Fax/Tel, Manuell **og** Ext.Tel/Svarer.

Ønsker du å bruke telefonfunksjonen på maskinen din (hvis tilgjengelig), eller en ekstern telefon eller telefonsvarer som er tilkoblet den samme telefonlinjen som maskinen? 🕁 Ja Nei Bruker du talebeskjedfunksjonen på en ekstern telefonsvarer? \star Nei Vil du at maskinen skal besvare bare faks- og telefonanrop automatisk? Kun fax Maskinen besvarer automatisk alle anrop som en faks. Ja Fax/Tel Maskinen kontrollerer linjen og besvarer automatisk alle anrop. Hvis anropet ikke er en faks, ringer maskinen og varsler deg om at du må svare selv. Nei ▶ Manuell Du kontrollerer telefonlinjen og må besvare alle anrop selv. Ja Ext.Tel/Svarer Den eksterne telefonsvareren (TAD) besvarer automatisk alle anrop. Talebeskjeder blir lagret på den eksterne telefonsvareren. Faksmeldinger blir skrevet ut. a Trykk på Menu, 0, 1. Grunn oppsett 1.Svarmodus

h Trykk på ▲ eller V for å velge svarmodusen. Trykk på OK.

С Trykk på Stop/Exit.

> Se Motta faks i kapittel 6 i brukermanualen for flere opplysninger.

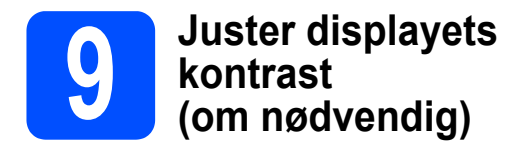

Hvis du har problemer med å lese det som står i displayet, kan du prøve å endre kontrastinnstillingen.

#### **a** Trykk på **Menu**, **1**, **6**.

Hovedoppsett 6.LCD Kontrast

Trykk på ▲ for å øke kontrasten.
 —ELLER—
 Trykk på ▼ for å redusere kontrasten.

Trykk på **OK**.

C Trykk på Stop/Exit.

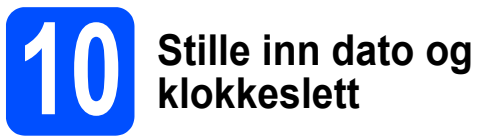

Maskinen viser klokkeslettet, og hvis du har angitt en stasjons-ID, vil dato og klokkeslett bli lagt til hver faks du sender.

- Trykk på Menu, 0, 2.
- Tast inn de to siste sifrene i årstallet ved hjelp av talltastaturet, og trykk på OK.

Dato og klokke År:2009

(f.eks. tast inn **0**, **9** for 2009.)

C Tast inn de to sifrene for måneden ved hjelp av talltastaturet, og trykk på **OK**.

Dato og klokke Mnd:03

(f.eks. legger du inn 0, 3 for mars.)

C Tast inn de to sifrene for dagen ved hjelp av talltastaturet, og trykk på **OK**.

Dato og klokke Dag:25

(Tast for eksempel 2, 5.)

Tast inn klokkeslettet i 24 timers format ved hjelp av talltastaturet, og trykk på OK.

```
Dato og klokke
Tid:15:25
```

(f.eks. legger du inn 1 5, 2 5 for 3:25 P.M.)

Trykk på Stop/Exit.

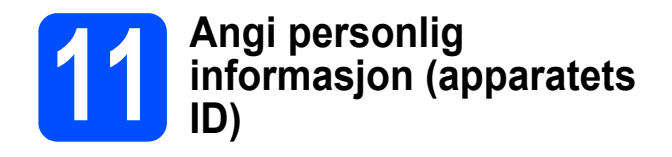

Du bør lagre navnet og faksnummeret ditt slik at de blir skrevet ut på alle fakssidene du sender.

#### Trykk på **Menu**, **0**, **3**.

а

Tast inn faksnummeret (opptil 20 sifre) på talltastaturet, og trykk på OK.

Apparatets ID Fax:

C Tast inn telefonnummeret (opptil 20 sifre) på talltastaturet, og trykk på OK. Hvis telefon- og faksnummer er det samme, skal du taste det samme nummeret igjen.

> Apparatets ID Tlf:

**d** Bruk talltastaturet til å taste inn navnet ditt (opptil 20 tegn), og trykk på **OK**.

Apparatets ID Navn:

#### Merk 🖉

- Se tabellen nedenfor for hvordan du taster inn navnet.
- Hvis du har behov for å legge inn et tegn som er tilordnet den samme tasten som det forrige tegnet, trykker du ▶ for å flytte markøren mot høyre.
- Hvis du taster inn feil tegn og vil rette opp, trykker du på 

   eller ► for å flytte markøren til det aktuelle tegnet, og deretter trykker du på Clear/Back.

| Trykk<br>på tast | En<br>gang | To<br>ganger | Tre<br>ganger | Fire<br>ganger | Fem<br>ganger |
|------------------|------------|--------------|---------------|----------------|---------------|
| 2                | А          | В            | С             | 2              | А             |
| 3                | D          | E            | F             | 3              | D             |
| 4                | G          | Н            | I             | 4              | G             |
| 5                | J          | К            | L             | 5              | J             |
| 6                | М          | Ν            | 0             | 6              | М             |
| 7                | Р          | Q            | R             | S              | 7             |
| 8                | Т          | U            | V             | 8              | Т             |
| 9                | W          | Х            | Y             | Z              | 9             |

### 🦉 Merk

Trykk på **0** for å skrive inn  $\ddot{A} \stackrel{e}{=} \ddot{O} \stackrel{o}{\cup} \stackrel{e}{=} \mathcal{Q} \stackrel{a}{\wedge} \tilde{N} 0$ .

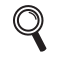

Les mer om dette under Skrive inn tekst i brukermanualen.

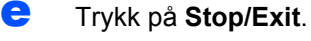

### Merk

Hvis du gjør feil og vil starte på nytt, trykker du på **Stop/Exit** for å gå tilbake til trinn **a**.

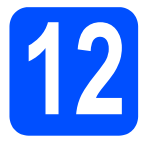

## Fakssendingsrapport

Brother-maskinen er utstyrt med en sendingsverifiseringsrapport du kan bruke som bekreftelse på at faksen er sendt. Denne rapporten inneholder navn eller faksnummer til mottakeren, dato, klokkeslett og varighet for sendingen, antall sider som ble sendt, og om sendingen var vellykket. Hvis du ønsker å bruke funksjonen

Fakssendingsrapport, se *Kapittel 11 Skrive ut* rapporter i brukermanualen.

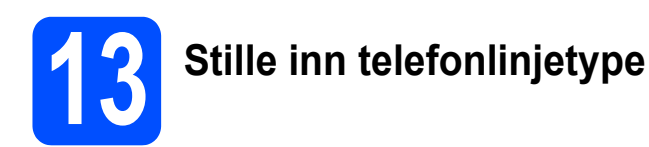

Hvis du kobler maskinen til en linje som også bruker hussentral (PBX) eller ISDN til å sende og motta fakser, må du endre telefonlinjetypen ved å følge fremgangsmåten nedenfor.

Trykk på Menu, 0, 5.

Grunn oppsett 5.Linje Valg

Trykk på ▲ eller ▼ for å velge PBX, ISDN eller Normal. Trykk OK.

Velg ett av følgende alternativer:

- Hvis du velger ISDN eller Normal, skal du gå til trinn f.
- Hvis du velger PBX, skal du gå til trinn c.
- C Velg ett av følgende alternativer:
  - Hvis du ønsker å endre det gjeldende nummerprefikset, skal du trykke på 1 og gå til trinn d.
  - Hvis du ikke ønsker å endre det gjeldende nummerprefikset, skal du trykke på 2 og gå til trinn f.

## 🖉 Merk

Standardinnstilling er "!". Når du trykker på **Tel/R**, vises "!" på displayet.

**C** Tast inn prefiksnummeret (opptil 5 sifre) på talltastaturet, og trykk på **OK**.

## 🖉 Merk

Du kan bruke tegnene 0 til 9, #, \* og !. (Trykk på **Tel/R** for å vise "!".)

Du kan ikke bruke ! med noen andre tall eller tegn.

Hvis telefonsystemet krever tidsbestemt tilbakeringing, skal du trykke på **Tel/R** for å angi det.

C Trykk på ▲ eller ▼ for å velge På eller Alltid og trykk på OK.

## 🖉 Merk

- Hvis du velger På, vil et trykk på Tel/R (displayet viser "!") gi deg tilgang til en ekstern linje.
- Hvis du velger Alltid, får du tilgang til ekstern linje uten å trykke på **Tel/R**.
  - Trykk på **Stop/Exit**.

### 🖉 Merk

f

#### Hussentral og overføring

Maskinen er i utgangspunktet stilt til Normal, som gjør det mulig for maskinen å koble til en standard offentlig telefonlinje (PSTN – Public Switched Telephone Network). Mange kontorer bruker imidlertid et sentralt telefonsystem eller en en hussentral (PABX). Maskinen kan kobles til de fleste typer hussentraler (PBX). Maskinens tilbakeringingsfunksjon støtter bare TBR ("Timed Break Recall" eller "Tidsbestemt gjenoppringing"). TBR vil fungere med de fleste PABX(PBX)-systemer slik at du får tilgang til bylinje, eller overføre samtaler til et annet biapparat. Funksjonen er tilgjengelig når du trykker på **Tel/R**.

## Automatisk skifting mellom sommertid/vintertid

Du kan stille inn maskinen slik at den automatisk skifter mellom sommertid/vintertid. Den vil justere seg selv én time framover om våren og én time bakover om høsten.

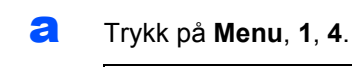

Hovedoppsett 4.Auto sommertid

Trykk på ▲ eller ▼ for å velge På (eller Av). Trykk på OK.

C Trykk på Stop/Exit.

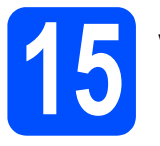

## Velge tilkoblingstype

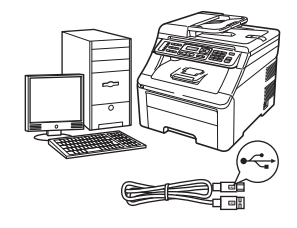

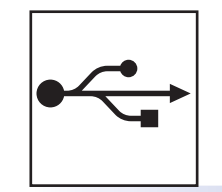

## For brukere av USB-grensesnitt

Windows<sup>®</sup>: gå til side 14 Macintosh: gå til side 18

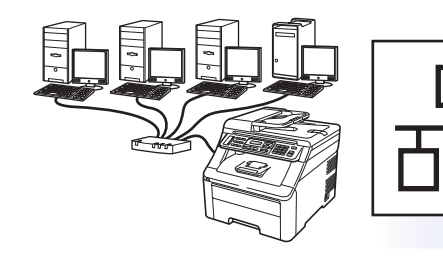

## For kabeltilkoblet nettverk

Windows<sup>®</sup>: gå til side 20 Macintosh: gå til side 25

Merk

For Windows Server<sup>®</sup> 2003/ 2008, se Brukerhåndboken for nettverket på CD-en.

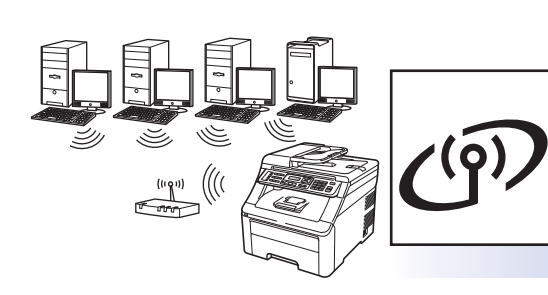

## For trådløst nettverk

Windows<sup>®</sup> og Macintosh, gå til side 27

## For brukere av USB-grensesnitt (Windows<sup>®</sup> 2000 Professional/XP/XP Professional x64 Edition/ Windows Vista<sup>®</sup>/Windows<sup>®</sup> 7)

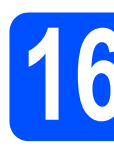

## Før du installerer

USB

Kontroller at datamaskinen er slått PÅ og at du er logget på som administrator.

#### 

- USB-kabelen skal IKKE kobles til ennå.
- Lukk eventuelle programmer som kjører.
- Sørg for at det ikke settes et USB Flashminne inn i maskinen.
- Skjermbildet kan variere avhengig av operativsystemet.
- Medfølgende CD-ROM inkluderer ScanSoft™ PaperPort™ 11SE. Denne programvaren støtter Windows<sup>®</sup> 2000 (SP4 eller høyere), XP (SP2 eller høyere), XP Professional x64 Edition, Windows Vista<sup>®</sup> og Windows<sup>®</sup> 7. Oppdater til nyeste Windows<sup>®</sup> Service Pack før du installerer MFL-Pro Suite.
- Slå av maskinen av, trekk strømpluggen ut av veggkontakten, og koble den fra datamaskinen hvis du allerede har koblet til en grensesnittkabel.

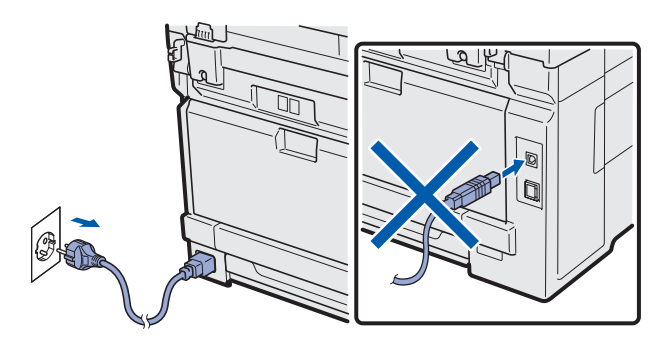

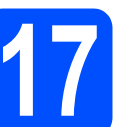

## Installere MFL-Pro Suite

Sett den medfølgende CD-platen inn i CD-ROM-stasjonen. Hvis skjermbildet for modellnavn vises, velger du din maskin. Hvis skjermbildet for språk vises, velger du ønsket språk.

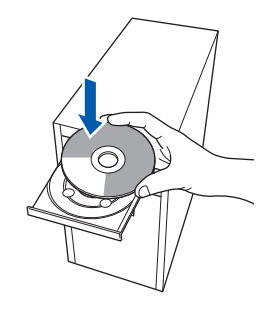

## Merk

Hvis Brother-skjermbildet ikke vises automatisk, går du til **Min datamaskin (Datamaskin)** og dobbelt-klikker først på CD-ROM-ikonet og deretter-på **Start.exe**.

CD-ens hovedmeny vises. Klikk på Innledende installering.

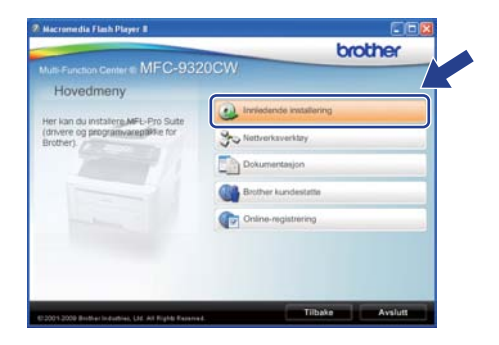

C Klikk på Installere MFL-Pro Suite.

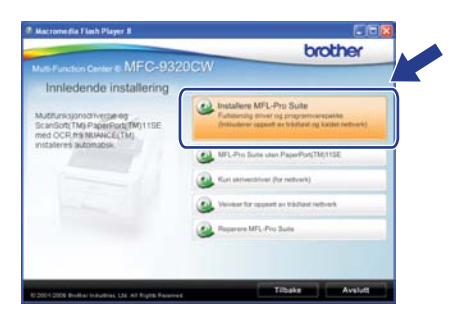

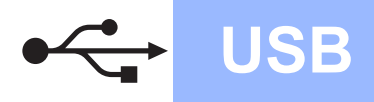

# Windows<sup>®</sup>

## Merk

- Hvis installeringen ikke fortsetter automatisk, åpner du hovedmenyen på nytt ved å ta ut og sette inn CD-en eller dobbeltklikke på programmet Start.exe i rotkatalogen, og deretter fortsette fra c for å installere MFL-Pro Suite.
- For Windows Vista<sup>®</sup> og Windows<sup>®</sup> 7, når Brukerkontokontroll-skjermen vises, klikk på Tillat eller Ja.
- C Når vinduet ScanSoft™ PaperPort™ 11SE Lisensavtale vises, skal du klikke på Ja hvis du godtar programvarens Lisensavtale.

| isensavtale                                                                                                    |   |
|----------------------------------------------------------------------------------------------------|---|
| Les denne lisensavtalen næye.                                                                                                    |   |
| Trykk PGDN for å vise resten av avtalen.                                                                                                    |   |
| Nuence Communications, Inc.                                                                                                    | - |
| LISENSAVTALE FOR SLUTTBRUKER                                                                                                    | ٢ |
| Programmen og materialene i denne netelne er linnnint, der å år e olg og er lane<br>lingsnogå for bak tillgar vilksene i denne tennsredelne frekningel ten opgesennom<br>avtalen. Ved å later ned, innstellen, logene eller på annen måle bak e pogsanværen,<br>svelksår, di å i als som bordet av vilksene og beforgetenen i svelken og utgagere en part i<br>avtalen. Nin di a kila godte alv skåeren og beforgetenen i skalen, nåder så ska latet<br>ned, malette meller en skale vilksene og beforgetenen i skalen. Nade ska latet<br>ned, malette i svelke sere eller blak s godte alve. | × |
| Coda du vilé.ierre i den overstilende lannandart/ Hvis du velger Nei, anslutes<br>Instalazonsprogrammet. For å entralien "PaperPot(IM1152", må du ali setere dre<br>eviden                                                                                                    |   |

- C Installeringen av ScanSoft™ PaperPort™ 11SE starter automatisk og etterfølges av installeringen av MFL-Pro Suite.
- Når vinduet Brother MFL-Pro Suite Software Lisensavtale vises, skal du klikke på Ja hvis du godtar programvarens Lisensavtale.

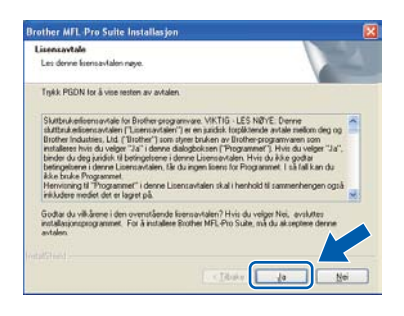

**9** Velg Lokal tilkobling og klikk deretter på **Neste**. Installeringen fortsetter.

| Type tilkobling                                            |                      |
|------------------------------------------------------------|----------------------|
| Velg tikoblingstype for enheten du vil installere, og klik | k decetter på Naute. |
| Lokal likobing (USB)     Tipscet installation              |                      |
| O Kabeltikoblet nettverkutorbindelos (Ethernet)            | <b>C</b>             |
|                                                            |                      |
| C Tišdas netivekstikobing                                  | 4 1 5                |
| Tigraced extallances                                       |                      |
|                                                            |                      |

### Merk

ī

Hvis du ønsker å installere PS-driveren (Brothers BR-Script Driver), må du velge **Tilpasset installasjon** og følge instruksjonene på skjermen. Nå skjermbildet **Velg funksjoner** vises, må du kontrollere **Skriverdriver for PS**, og deretter følge instruksene på skjermen.

Hvis du ikke ønsker å overvåke maskinens status og feilmeldinger fra datamaskinen, kan du fjerne merket fra

Aktiver Statusovervåkning og deretter klikke på Neste.

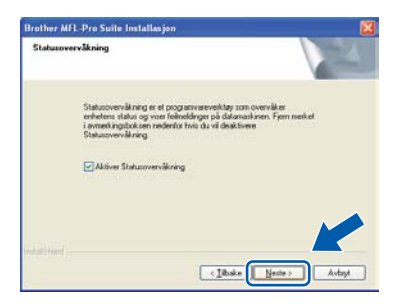

Når dette skjermbildet vises, går du til neste trinn.

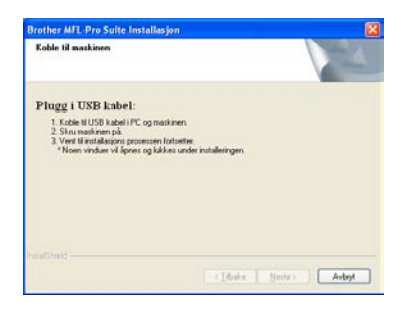

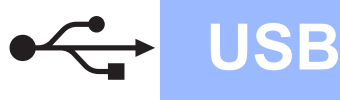

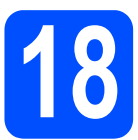

## Koble til USB-kabelen

#### 

- Du må IKKE koble maskinen til en USB-port på et tastatur eller en USB-hub som ikke er koblet til strømforsyningen.
- Koble maskinen direkte til datamaskinen.
- Fjern etiketten som dekker til kontakten til USB-grensesnittet.

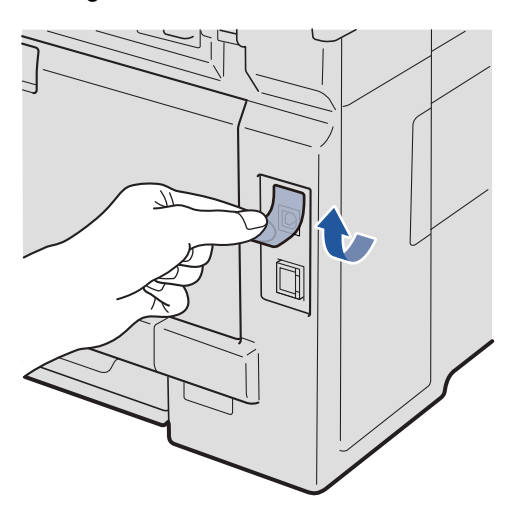

Koble USB-kabelen til USB-kontakten på maskinene som er merket med et e symbol. Deretter kobler du kabelen til datamaskinen.

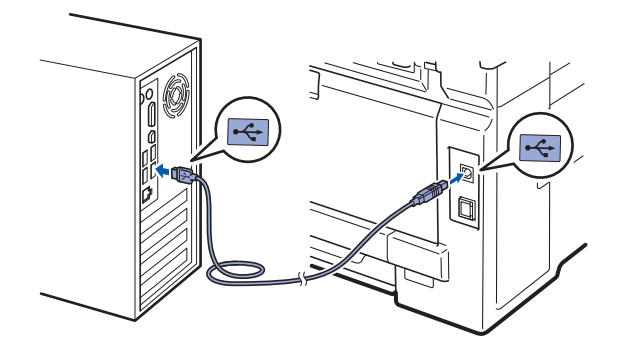

# 19

## Koble til strømledningen

- a
  - Koble strømledningen til en veggkontakt. Slå på strømbryteren.

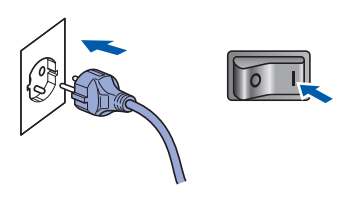

Installeringen fortsetter automatisk. Installasjonsskjermbildene vises i tur og orden.

#### 

IKKE avbryt noen av skjermbildene under installeringen. Det kan ta noen sekunder før skjermbildene vises.

### 🖉 Merk

b

For Windows Vista<sup>®</sup> og Windows<sup>®</sup> 7, når dette skjermbildet vises, merker du av for dette alternativet og klikker på **Installer** for å fullføre installeringen på riktig måte.

| • \ | Vindows-sikkerhet                                                                                                    |
|-----|----------------------------------------------------------------------------------------------------|
| Vi  | du installere denne enhetsprogramvaren?                                                                                                    |
|     | Navn: Brother Skrivere<br>Utgiver: Brother Industries, ltd.                                                                                                    |
|     | Klarer alltid programvare fra Brother Industries, ltd.                                                                                                    |
| ۲   | Du bør bare installere driverprogramvare fra utgivere som du stoler på. <u>Hvordan skal jeg</u><br>finne ut hvilken enhetsdriverprogramvare som er trygg å installere? |

Når skjermbildet **Online-registrering** vises, foretar du et valg og følger instruksjonene på skjermen. Når du har fullført registreringsprosessen, kan du lukke nettleseren og gå tilbake til dette vinduet. Klikk deretter på **Neste**.

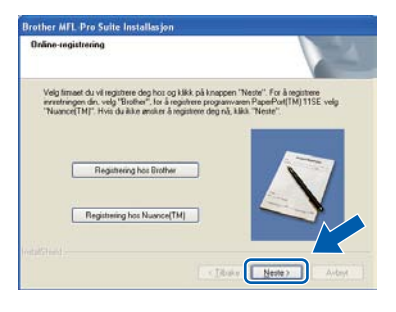

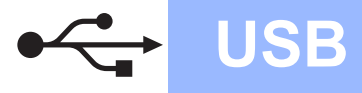

# Windows<sup>®</sup>

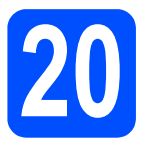

## Fullføre og starte på nytt

Klikk på Fullfør for å starte datamaskinen på nytt.

Når du har startet datamaskinen på nytt, må du logge på som administrator.

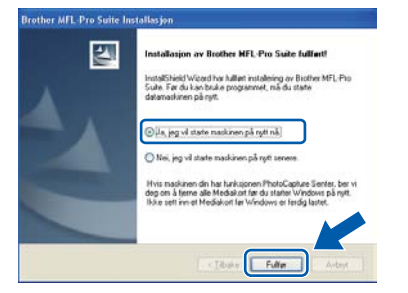

#### 🖉 Merk

Hvis det vises en feilmelding under programvareinstalleringen, kan du kjøre Installasjonsdiagnose som du finner under Start/Alle programmer/Brother/ MFC-XXXX (der MFC-XXXX er modellnavnet).

Hvis dette skjermbildet vises, velger du innstillingen for fastvareoppdatering og klikker på OK.

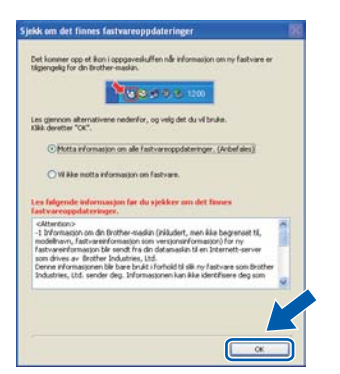

## 🖉 Merk

Internett-tilgang er påkrevd for oppgradering av fastvare.

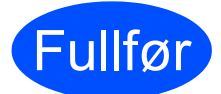

#### Installeringen er nå fullført.

## 🖉 Merk

#### XML Paper Specification Printer Driver

XML Paper Specification-skriverdriveren er den best egnede driveren for Windows Vista<sup>®</sup> og Windows<sup>®</sup> 7 når du skriver ut fra programmene som bruker XML Paper Specificationdokumenter. Last ned den nyeste driveren fra Brother Solutions Center på http://solutions.brother.com/

## For brukere av USB-grensesnitt (Mac OS X 10.3.9 eller nyere)

**USB** 

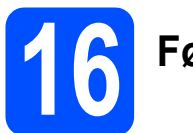

## Før du installerer

Kontroller at maskinen er koblet til strømuttaket og at Macintosh-maskinen er slått PÅ. Du må være innlogget med administratorrettigheter.

#### 

- For de nyeste driverne og informasjon om din Mac OS X, gå til http://solutions.brother.com/.
- Sørg for at det ikke settes et USB Flashminne inn i maskinen.

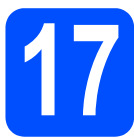

## Koble til USB-kabelen

### 

- Du må IKKE koble maskinen til en USB-port på et tastatur eller en USB-hub som ikke er koblet til strømforsyningen.
- Koble maskinen direkte til Macintoshmaskinen.
- Fjern etiketten som dekker til kontakten til USB-grensesnittet.

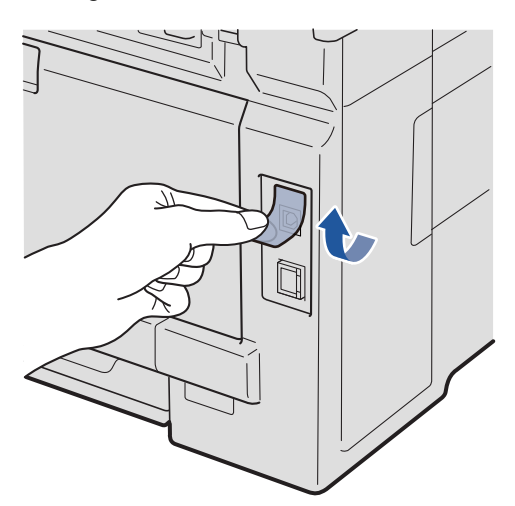

Koble USB-kabelen til USB-kontakten på maskinene som er merket med et symbol. Deretter kobler du kabelen til datamaskinen.

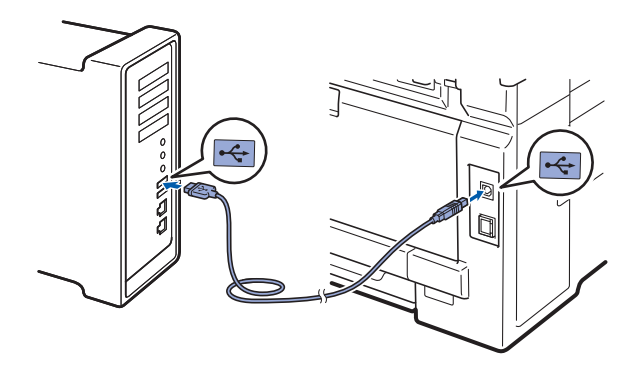

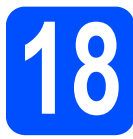

## Installere MFL-Pro Suite

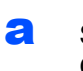

b

Sett den medfølgende CD-platen inn i CD-ROM-stasjonen.

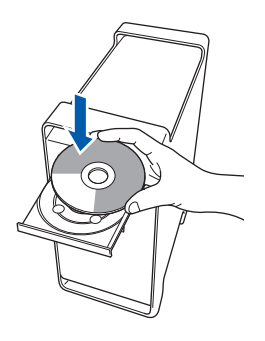

Dobbelt-klikk på **Start Here OSX** for å installere.

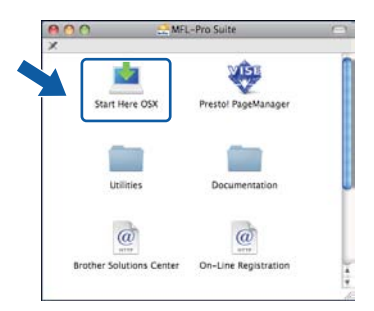

## 🖉 Merk

Se programvarehåndboken for på CD-en hvis du ønsker å installere PS-driveren. (Brothers BR-Script-driver)

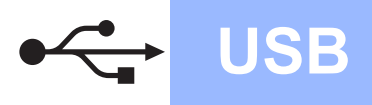

C Velg Lokal tilkobling og klikk deretter på Neste. Følg instruksene på skjermen.

| Brother MFL Pro Suite Insta                                       | allation       |
|-------------------------------------------------------------------|----------------|
| Type tilkobling                                                   | ((( @)         |
| Velg tikoblingstype for enheten du vil installere, og klikk deret | mer på Neste.  |
| 🛞 Lokal tilkebilng (USR)                                          |                |
| C Kabeltilkobiet nettverksforbindelse (Bhernet)                   |                |
| () Trådes nettverkstifkabling                                     |                |
|                                                                   | Neste > Avbryt |

## 🖉 Merk

Vent litt. Det tar noen få sekunder å installere programvaren. (kun Mac OS X 10.3.9) Etter installeringen klikker du på **Omstart** for å fullføre installeringen av programvaren.

- Brother-programvaren vil søke etter Brotherenheten.
- e

Velg en maskin fra listen og klikk deretter på **OK**.

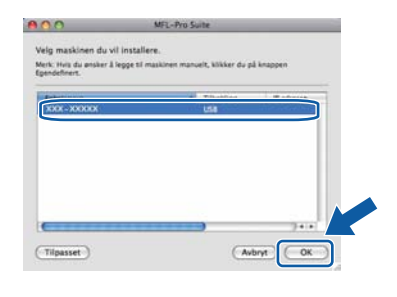

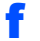

Klikk på **OK** når dette skjermbildet vises.

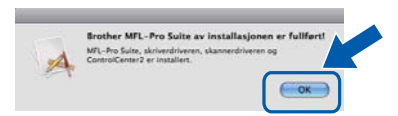

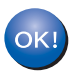

Installeringen av MFL-Pro Suite er nå fullført. Gå til trinn **19** på side 19.

## Installere Presto! PageManager

Når Presto! PageManager er installert, er OCRfunksjonen lagt til i Brother ControlCenter2. Du kan enkelt skanne, dele og organisere bilder og dokumenter med Presto! PageManager.

**2** Dobbeltklikk på **Presto! PageManager** og følg instruksjonene på skjermen.

| <u></u>                  | VIST.                | 10  |
|--------------------------|----------------------|-----|
| Start Here OSX           | Prestol PageManager  |     |
|                          |                      |     |
| Utilities                | Documentation        |     |
| a                        | a                    |     |
| Brother Solutions Center | On-Line Registration | - 4 |

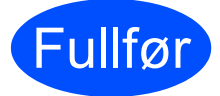

#### Installeringen er nå fullført.

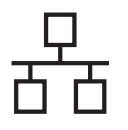

## For brukere av kabeltilkoblet nettverksgrensesnitt (Windows<sup>®</sup> 2000 Professional/XP/XP Professional x64 Edition/ Windows Vista<sup>®</sup>/Windows<sup>®</sup> 7)

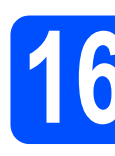

## Før du installerer

Kontroller at datamaskinen er slått PÅ og at du er logget på som administrator.

### 

- Lukk eventuelle programmer som kjører.
- Sørg for at det ikke settes et USB Flashminne inn i maskinen.
- Skjermbildene kan variere, avhengig av operativsystemet.
- Medfølgende CD-ROM inkluderer ScanSoft™ PaperPort™ 11SE. Denne programvaren støtter Windows<sup>®</sup> 2000 (SP4 eller høyere), XP (SP2 eller høyere), XP Professional x64 Edition, Windows Vista<sup>®</sup> og Windows<sup>®</sup> 7. Oppdater til nyeste Windows<sup>®</sup> Service Pack før du installerer MFL-Pro Suite.

## **VIKTIG**

Deaktiver all personlig brannmurprogramvare (utenom Windows<sup>®</sup>-brannmur), antispionprogrammer eller antivirusapplikasjoner under installering.

 Trekk maskinens strømplugg ut av veggkontakten.

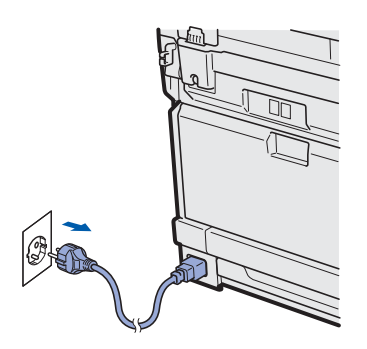

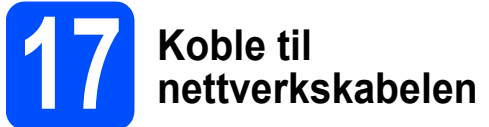

Koble nettverksgrensesnittkabelen til LANkontakten merket med et R symbol og deretter til en ledig port på hubben.

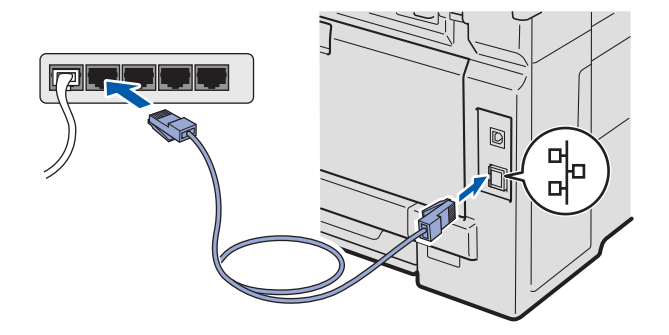

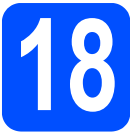

## Koble til strømledningen

Koble strømledningen til en veggkontakt. Slå på strømbryteren.

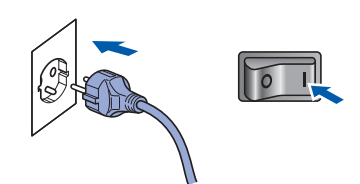

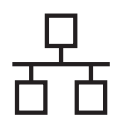

## Kabeltilkoblet nettverk

## Windows<sup>®</sup>

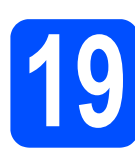

## Installere MFL-Pro Suite

Sett den medfølgende CD-platen inn i CD-ROM-stasjonen. Hvis skjermbildet for modellnavn vises, velger du din maskin. Hvis skjermbildet for språk vises, velger du ønsket språk.

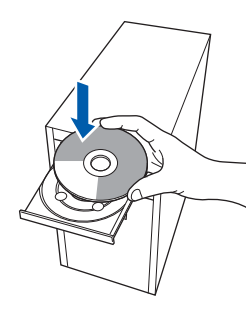

## Merk

Hvis Brother-skjermbildet ikke vises automatisk, går du til **Min datamaskin (Datamaskin)** og dobbelt-klikker først på CD-ROM-ikonet og deretter-på **Start.exe**.

CD-ens hovedmeny vises. Klikk på Innledende installering.

| 🕫 Hacromedia Flash Player 🛙                                                         | 608                     |
|-------------------------------------------------------------------------------------|-------------------------|
| Multi Function Center @ MFC-932                                                     | ocw                     |
| Her kan du installerg MFL-Pro Sute<br>(drivere og programvaregilike for<br>Bertheri | Inriedende installering |
|                                                                                     | Dokumentesjon           |
|                                                                                     | Online-registrering     |
|                                                                                     |                         |
| 020012000 Bother Industries, U.C. Art Fights Reserved.                              | Tilbake Avslutt         |

C Klikk på Installere MFL-Pro Suite.

| MEC 02                                                                       | brother                                                                                                    |
|------------------------------------------------------------------------------|----------------------------------------------------------------------------------------------------|
| nnledende installering                                                       | 2001                                                                                                    |
| Aursajonionivegelog<br>nSott TM) PaperPort (TM) 115E<br>I OCP ms NUANCE (TM) | Installere MFL-Pro Suite<br>Futurentig enver og programmerepakke<br>(hikkelmer opperk av bisford og kallet nettverk) |
| teres automatsik.                                                            | MFL-Pro Suite sten PaperPort(TM/11SE                                                                                 |
|                                                                              | 🙆 Kuri skilvestiliver (hr rettunk)                                                                                   |
|                                                                              | Q Verifier for oppret av trädlest lett-ork                                                                           |
|                                                                              | Reparers MFL-Pro Suite                                                                                               |

### 🖉 Merk

e

f

- Hvis installeringen ikke fortsetter automatisk, åpner du hovedmenyen på nytt ved å ta ut og sette inn CD-en eller dobbeltklikke på programmet Start.exe i rotkatalogen, og deretter fortsette fra c for å installere MFL-Pro Suite.
- For Windows Vista<sup>®</sup> og Windows<sup>®</sup> 7, når Brukerkontokontroll-skjermen vises, klikk på Tillat eller Ja.
- C Når vinduet ScanSoft™ PaperPort™ 11SE Lisensavtale vises, skal du klikke på Ja hvis du godtar programvarens Lisensavtale.

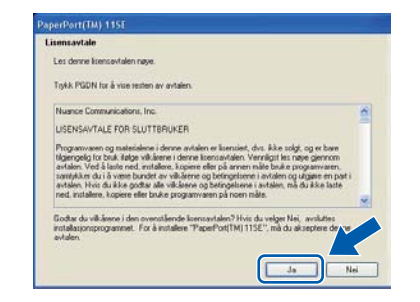

- Installeringen av ScanSoft™ PaperPort™ 11SE starter automatisk og etterfølges av installeringen av MFL-Pro Suite.
- Når vinduet Brother MFL-Pro Suite Software Lisensavtale vises, skal du klikke på Ja hvis du godtar programvarens Lisensavtale.

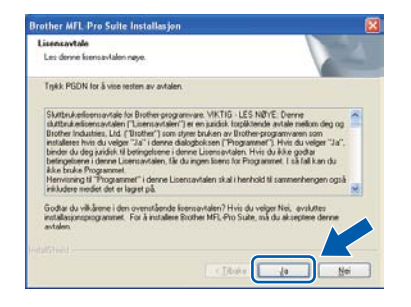

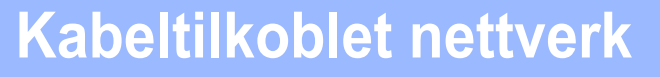

## Windows<sup>®</sup>

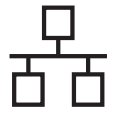

q

Velg Kabeltilkoblet nettverksforbindelse og klikk deretter på Neste.

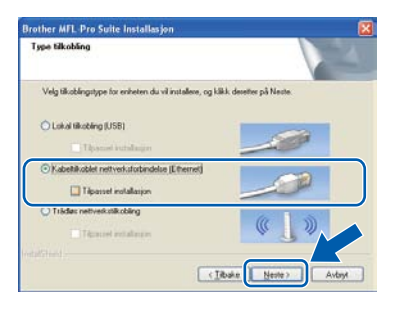

## 🖉 Merk

Hvis du ønsker å installere PS-driveren (Brothers BR-Script Driver), må du velge **Tilpasset installasjon** og følge instruksjonene på skjermen. Nå skjermbildet **Velg funksjoner** vises, må du kontrollere **Skriverdriver for PS**, og deretter følge instruksene på skjermen.

 Brukere av Windows<sup>®</sup> XP SP2 eller nyere/XP Professional x64 Edition/ Windows Vista<sup>®</sup>/Windows<sup>®</sup> 7 skal, når dette skjermbildet vises, velge Endre portinnstillingene på brannmuren slik at du får tilgang til nettverkstilkoblingen, og fortsett med installasjonen (anbefalt)., og klikker deretter Neste.

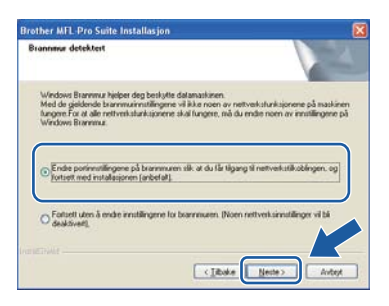

Hvis du ikke bruker Windows<sup>®</sup>-brannmuren, må du lese bruksanvisningen for programvaren for å få informasjon om hvordan du legger til de følgende nettverksportene.

- For nettverksskanning legger du til UDP-port 54925.
- For PC-Faks-mottak via nettverk legger du til UDP-port 54926.
- Hvis du fremdeles har problemer med nettverkstilkoblingen, legger du til UDP-port 137.

Hvis maskinen er konfigurert for nettverket, velger du maskinen fra listen og klikker deretter på **Neste**.

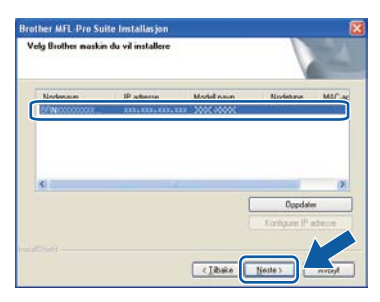

## 🖉 Merk

ī

- Du kan finne maskinens IP-adresse og nodenavn ved å skrive ut listen med nettverksinnstillinger. Se Skriv ut listen med nettverksinnstillinger på side 46.
- Hvis nettverket ikke finner maskinen din, vil følgende skjerm vises.

| Brother MFL-Pro Suite |                                                                                                    |  |
|-----------------------|----------------------------------------------------------------------------------------------------|--|
| 2                     | Ingen innretninger ble funnet i nettverket.<br>Pass på at                                                                                                    |  |
|                       | - Enheten er slåt på.<br>- Nettverlskabelen er godt festet i enheten.<br>- Datamasinen din er koblet til nettverket.<br>- Nettverlsinnstillingene er konfigurert korrekt.<br>- Brannuren gå datamasinen er slåt av.<br>(ta kontakt med produsenten av datamaskinen/brannmuren for flere detaljer).<br>Er du klar for å lete etter innretningen på nytt? |  |
|                       | la Nej                                                                                                    |  |

Bekreft innstillingene dine ved å følge instruksene på skjermen.

 Hvis maskinens IP-adresse ikke er konfigurert til bruk med nettverket ditt, vil følgende skjerm vises.

| Brother | MFL-Pro Suite Installasjon 🚺                      |
|---------|---------------------------------------------------|
|         | Søk etter aktive enheter<br>Konfigurer IP adresse |
|         | ОК                                                |

Klikk på **OK** og deretter på **Konfigurer IP adresse**. Angi en IP-adresse for maskinen som passer for nettverket ved å følge instruksjonene på skjermen.

Hvis du ikke ønsker å overvåke maskinens status og feilmeldinger fra datamaskinen, kan du fjerne merket fra

Aktiver Statusovervåkning og deretter klikke på Neste.

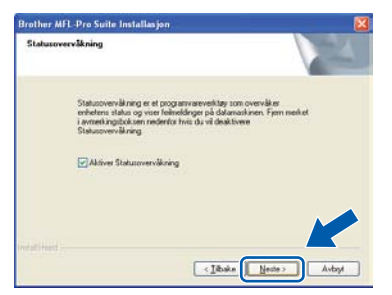

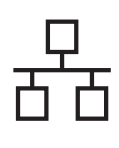

## Kabeltilkoblet nettverk

## Windows<sup>®</sup>

Installasjonen av Brother-driverne starter automatisk. Installasjonsskjermbildene vises i tur og orden.

#### 

IKKE avbryt noen av skjermbildene under installeringen. Det kan ta noen sekunder før skjermbildene vises.

## 🖉 Merk

For Windows Vista<sup>®</sup> og Windows<sup>®</sup> 7, når dette skjermbildet vises, merker du av for dette alternativet og klikker på **Installer** for å fullføre installeringen på riktig måte.

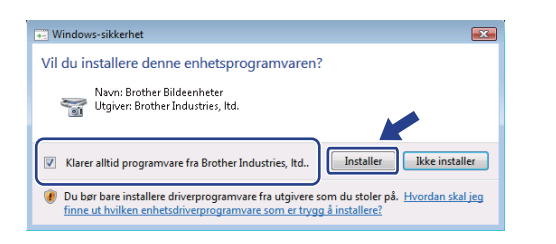

Når skjermbildet **Online-registrering** vises, foretar du et valg og følger instruksjonene på skjermen. Når du har fullført registreringsprosessen, kan du lukke nettleseren og gå tilbake til dette vinduet. Klikk deretter på **Neste**.

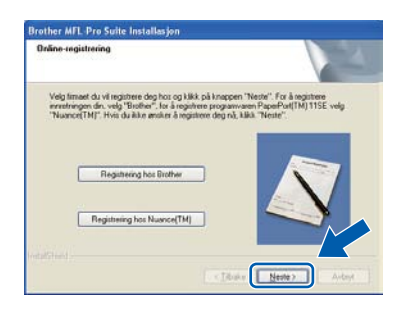

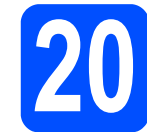

## Fullføre og starte på nytt

Klikk på Fullfør for å starte datamaskinen på nytt. Når du har startet datamaskinen på nytt, må du logge på som administrator.

| Installasjon<br>Installasjon av Brothes MFL Pro Suite fullfætt<br>Isoditrivet Vicend ha Miller installering av Butter MFL Pro<br>Sale F av Jaka hade norganiset, nå da stale<br>delanasliven på nyt. |
|----------------------------------------------------------------------------------------------------|
| <ul> <li>[O] Lia, jeg vil støte masknen på rytt nå]</li> <li>[O] Nei, jeg vil støte maskinen på rytt senses.</li> </ul>                                                                              |
| Hvis naçkınen dın har harkışınen PhotoCoptue Sentes, ber vi<br>değerin a farma ale Medakorit ire di statekti Windows pi şırt.<br>Ikke seti im et Medakori far Windows er fardığı tastet.             |
| - Titular Fuller Andred                                                                                                    |

### 🖉 Merk

Hvis det vises en feilmelding under programvareinstalleringen, kan du kjøre Installasjonsdiagnose som du finner under Start/Alle programmer/Brother/ MFC-XXXX LAN (der MFC-XXXX er modellnavnet).

Hvis dette skjermbildet vises, velger du innstillingen for fastvareoppdatering og klikker på OK.

| Det kommer opp et ikon i oppgaveskuffen når informasjon om ny fastvare er<br>tiggengelig for dn Brother-maskin.                                                                                                    |   |
|----------------------------------------------------------------------------------------------------|---|
| <b>1 1 1 1 1 1 1 1 1 1</b>                                                                                                    |   |
| Les giernom alternativene nedenfor, og velg det du vil bruke.<br>Xilik deretter "OK",                                                                                                    |   |
| Motta informasjon om alle fastværeoppdateringer. (Arbefales)                                                                                                    |   |
| O W He motte informacion on fastvare.                                                                                                    |   |
| Les følgende informasjon før do sjekker om det finnes<br>føstvareoppdateringer.                                                                                                    |   |
| -Attention><br>-1 Informacion om din Brother-makin (Inikudert, men kke begrenset til,<br>modelhanv, f.ast-wereformacjon som versjonerformasjon) for ny<br>fast-verenformacjon bir sendt fra din detamasian til en internett-server<br>som drives av Brother Industries, Itä. |   |
| Denne mormasjonen ble bare brukt i forhold til slik ny fastvare son Brother<br>Industries, Ltd. sender deg. Informasjonen kan ikke identifisere deg som                                                                                                    |   |
|                                                                                                    |   |
|                                                                                                    |   |
|                                                                                                    | - |

## 🖉 Merk

Internett-tilgang er påkrevd for oppgradering av fastvare.

Kabeltilkoblet nettverk

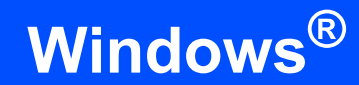

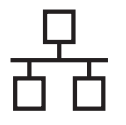

# 21

## Installere MFL-Pro Suite på flere datamaskiner (etter behov)

Hvis du vil bruke maskinen sammen med flere datamaskiner på nettverket, installerer du MFL-Pro Suite på hver enkelt datamaskin. Gå til trinn **19** på side 21.

## 🖉 Merk

#### Nettverkslisens (Windows®)

Dette produktet omfatter en PC-lisens for opptil 5 brukere. Lisensen støtter installeringen av MFL-Pro Suite, inkludert ScanSoft™ PaperPort™ 11SE, på opptil 5 PCer på nettverket. Hvis du vil bruke mer enn 5 PCer med ScanSoft™ PaperPort™ 11SE installert, må du kjøpe Brother NL5-pakken, som er en PC-lisenspakke for opptil 5 ekstra brukere. Du kan kjøpe NL-5-pakken ved å kontakte en autorisert Brother-forhandler eller kundeservice hos Brother.

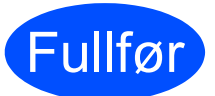

Installeringen er nå fullført.

## 🖉 Merk

XML Paper Specification Printer Driver XML Paper Specification-skriverdriveren er den best egnede driveren for Windows Vista<sup>®</sup> og Windows<sup>®</sup> 7 når du skriver ut fra programmene som bruker XML Paper Specificationdokumenter. Last ned den nyeste driveren fra Brother Solutions Center på <u>http://solutions.brother.com/</u>

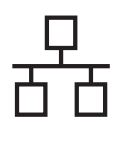

## For brukere av kabeltilkoblet nettverksgrensesnitt (Mac OS X 10.3.9 eller nyere)

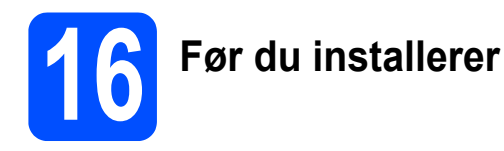

Kontroller at maskinen er koblet til strømuttaket og at Macintosh-maskinen er slått PÅ. Du må være innlogget med administratorrettigheter.

### 

- For de nyeste driverne og informasjon om din Mac OS X, gå til http://solutions.brother.com/.
- Sørg for at det ikke settes et USB Flashminne inn i maskinen.

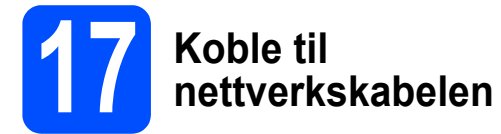

Koble nettverksgrensesnittkabelen til LANkontakten merket med et symbol og deretter til en ledig port på hubben.

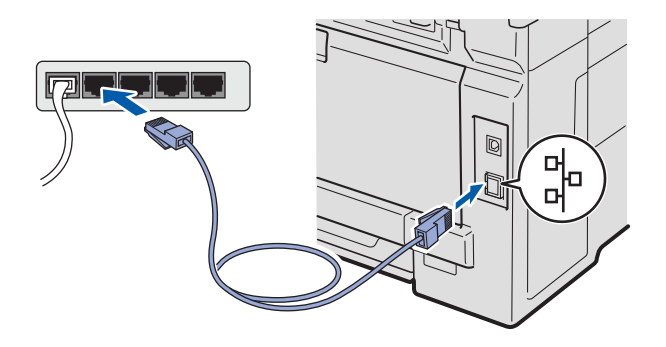

# 18 Installere MFL-Pro Suite

 Sett den medfølgende CD-platen inn i CD-ROM-stasjonen.

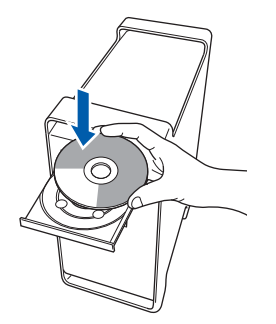

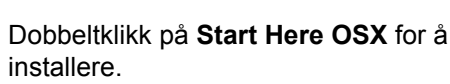

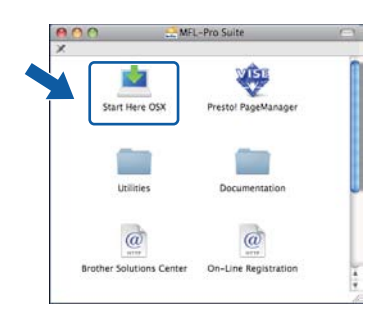

### 🖉 Merk

b

Se brukerhåndboken for nettverket på CD-en hvis du ønsker å installere PS-driveren. (Brothers BR-Script-driver)

C Velg Kabeltilkoblet nettverksforbindelse og klikk deretter på Neste. Følg instruksene på skjermen.

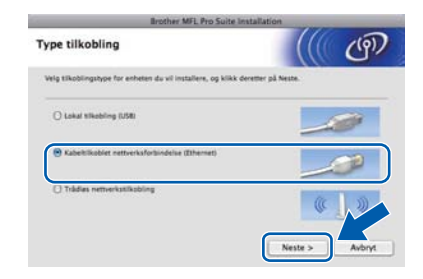

## 🖉 Merk

Vent litt. Det tar noen få sekunder å installere programvaren. (kun Mac OS X 10.3.9) Etter installeringen klikker du på **Omstart** for å fullføre installeringen av programvaren.

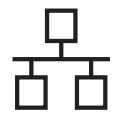

## Kabeltilkoblet nettverk

## Macintosh

- Brother-programvaren vil søke etter Brotherenheten.
- Hvis maskinen er konfigurert for nettverket, velger du maskinen fra listen og klikker deretter på OK.

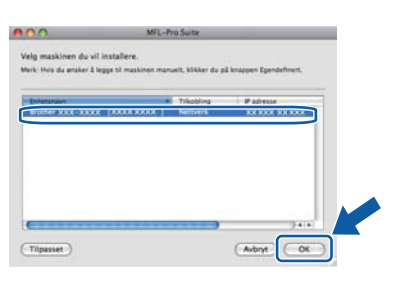

## 🖉 Merk

Hvis nettverket ikke finner maskinen din, bekrefter du nettverksinnstillingene.

## 🖉 Merk

Klikk på OK hvis dette skjermbildet vises.

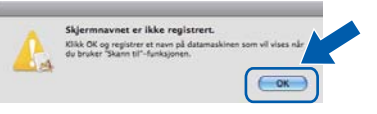

 Skriv inn et navn for Macintosh-maskinen i Navn som vises som inneholder inntil 15 tegn, og klikk på OK. Gå til f.

|                                                                            | XXX.XXX.XXX                    |             |
|----------------------------------------------------------------------------|--------------------------------|-------------|
| Angi nodenavnet til d                                                      | in maskin                      |             |
| mDNS servicenavn :                                                         | Brother XXX-XXXX [XXX          | oxxxxxxxxx  |
|                                                                            |                                |             |
| Registrer datamaskin                                                       | en med "Skann til"-funksjoner  | på maskinen |
| Navn som vises                                                             |                                |             |
| WYYY                                                                       |                                |             |
|                                                                            |                                |             |
| Still "Skann til"-knappens P                                               | N-nummer for denne datamaskine |             |
|                                                                            |                                |             |
| Aktiverer Fin-kode                                                         | heskyttelse                    |             |
| C Aktiverer Pin-kode                                                       | beskyttelse                    |             |
| Aktiverer Pin-kode Pin-kode (*0* - *9*, 4-siffi                            | ret)                           |             |
| Aktiverer Pin-kode<br>Pin-kode<br>(*0* - *9*, 4-siffi<br>Legg inn Pin-kode | vet)<br>m på nytt              |             |

 Hvis du vil bruke maskinens Scan-tast til å skanne over nettverket, må du merke av for Registrer datamaskinen med "Skann til" funksjonen på maskinen.

 Navnet du skriver inn vil vises i maskinens display når du trykker på a og velger et skannealternativ. (Du finner mer informasjon under Nettverksskanning i programvarehåndboken på CD-en.)

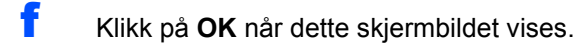

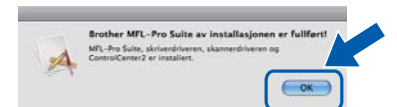

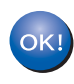

Installeringen av MFL-Pro Suite er nå fullført. Gå til trinn **19** på side 26.

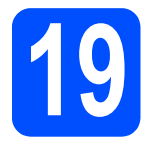

## Installere Presto! PageManager

Når Presto! PageManager er installert, er OCRfunksjonen lagt til i Brother ControlCenter2. Du kan enkelt skanne, dele og organisere bilder og dokumenter med Presto! PageManager.

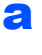

Dobbeltklikk på **Presto! PageManager** og følg instruksjonene på skjermen.

| 000          | San MFL      | -Pro Suite           |     |
|--------------|--------------|----------------------|-----|
| ×            | 2            | VÎS                  | N   |
| Start He     | re OSX       | Prestol PageManager  |     |
|              |              |                      |     |
| Utili        | ties         | Documentation        | U   |
| (            | Ū.           | @                    |     |
| Brother Solu | tions Center | On-Line Registration | 4.4 |

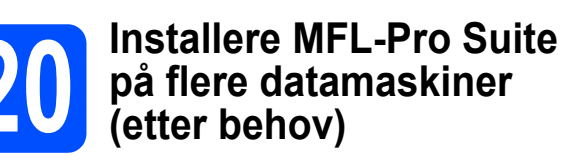

Hvis du vil bruke maskinen sammen med flere datamaskiner på nettverket, installerer du MFL-Pro Suite på hver enkelt datamaskin. Gå til trinn **18** på side 25.

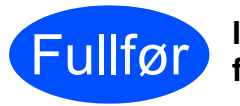

Installeringen er nå fullført.

## For brukere av trådløst nettverksgrensesnitt

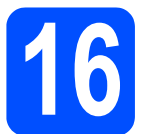

## Før du begynner

Først **må** du konfigurere innstillingene for maskinens trådløse nettverk, slik at det kommuniserer med tilgangspunktet for nettverket (ruteren). Når maskinen er konfigurert til å kommunisere med tilgangspunktet (ruteren), vil datamaskiner på nettverket ha tilgang til maskinen. Du må installere driverne og programvaren for å kunne bruke maskinen fra disse datamaskinene. Trinnene nedenfor veileder deg gjennom konfigureringen og installeringen.

### 🖉 Merk

- Du oppnår best mulig resultat for vanlige dokumentutskrifter ved å plassere Brother-maskinen så nær nettverkstilgangspunktet (ruteren) som mulig, og med færrest mulig hindringer. Store gjenstander og vegger mellom de to enhetene, i tillegg til støy fra andre elektroniske enheter, kan påvirke dataoverføringshastigheten for dokumentene.
- På grunn av disse faktorene kan det hende at trådløs tilkobling ikke passer like godt til alle typer dokumenter og applikasjoner. Hvis du skriver ut store filer, slik som flersidede dokumenter med blandet tekst og mye grafikk, bør du vurdere kablet Ethernet for raskere dataoverføring, eller USB for generelt høyere hastighet.
- Brother MFC-9320CW kan brukes i både kablede og trådløse nettverk, men kun i ett nettverk om gangen.
- Hvis du allerede har konfigurert maskinens trådløse innstillinger, må du nullstille nettverksinnstillingene (LAN) før du konfigurerer de trådløse innstillingene på nytt. Trykk på **Menu** på maskinen din. Trykk på **7**. Trykk på **0** for å velge *Tilb.st. nettv.* Trykk på **1** to ganger for *Ja* for å akseptere endringen.

#### Infrastrukturmodus

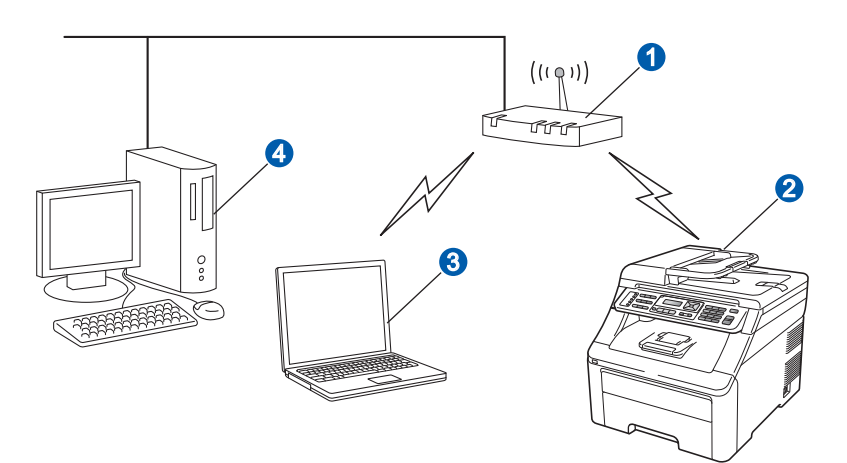

- 1 Tilgangspunkt (ruter)
- 2 Maskin for trådløst nettverk (maskinen)
- 8 Trådløskompatibel datamaskin som er tilkoblet tilgangspunktet
- 4 Kabeltilkoblet datamaskin som er tilkoblet tilgangspunktet

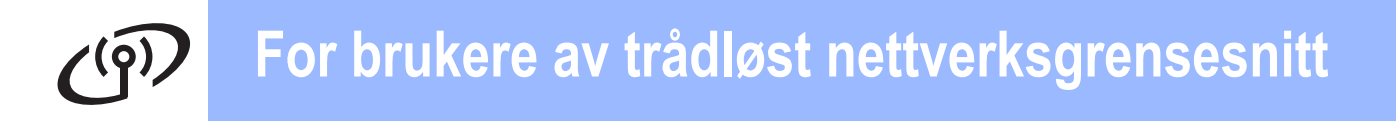

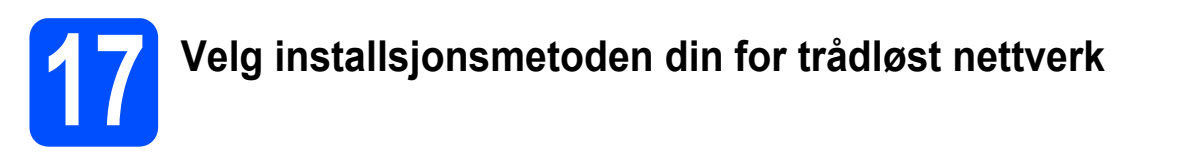

De følgende instruksjonene gir tre metoder for installasjon av Brother-maskinen i et miljø med trådløst nettverk. Velg metoden du foretrekker for miljøet ditt.

### 🖉 Merk

For å sette opp maskinen i ethvert annet trådløst miljø, kan du finne instruksjoner i Brukerhåndboken for nettverket.

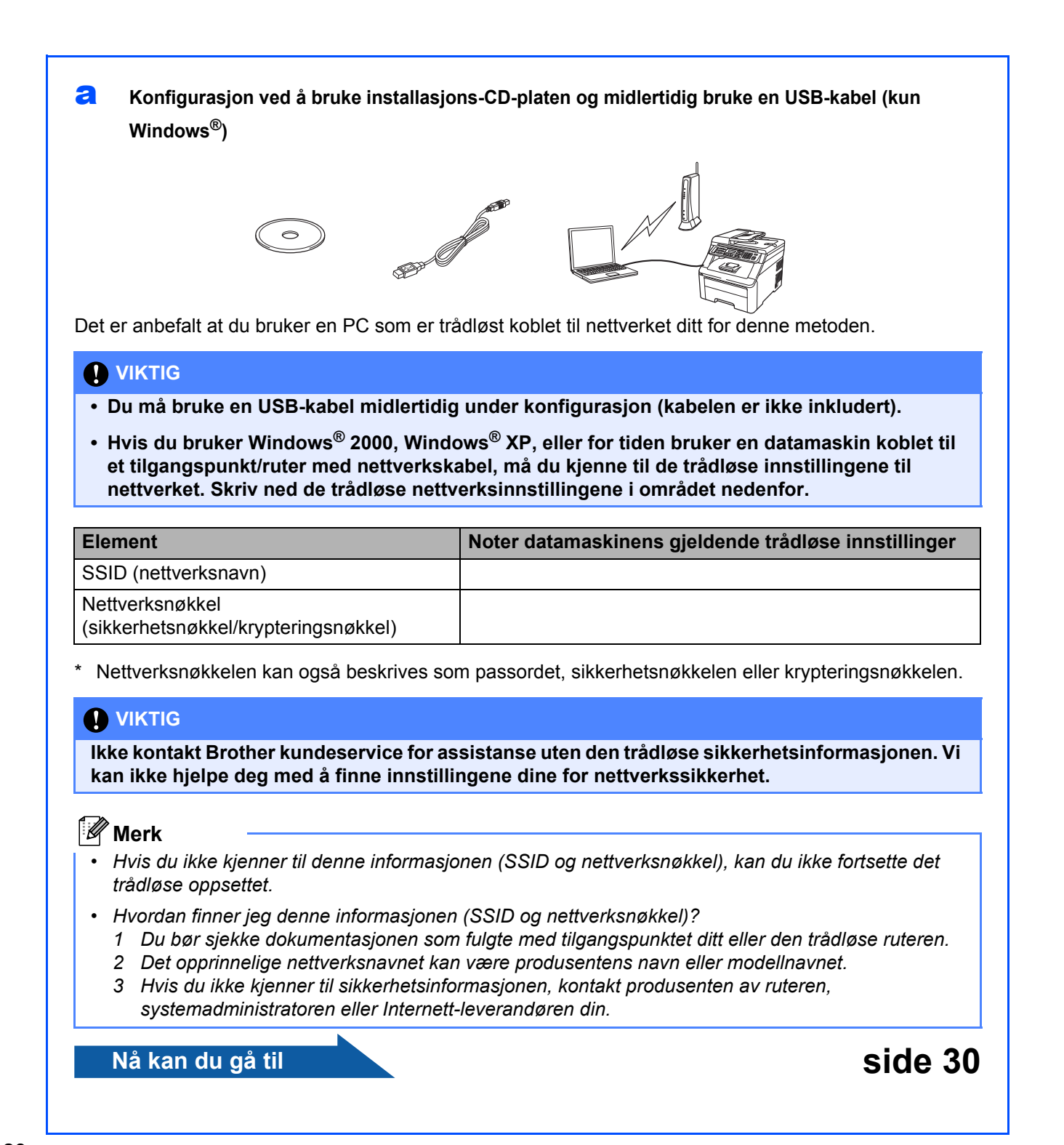

#### b Manuell konfigurering fra kontrollpanelet

Hvis den trådløse ruteren eller tilgangspunktet ikke støtter SecureEasySetup™, Wi-Fi Protected Setup eller AOSS™, må du skrive ned innstillingene for trådløst nettverk for det trådløse tilgangspunktet/ruteren.

#### 

Hvis du ikke kjenner til denne informasjonen (nettverksnavn, WEP-nøkkel eller WPA2-PSK (forhåndsdelt-nøkkel), LEAP eller EAP-FAST), kan du ikke fortsette konfigureringen av det trådløse nettverket. Les i dokumentasjonen for tilgangspunktet eller den trådløse ruteren, kontakt ruterprodusenten, eller hør med systemansvarlig.

#### Nettverksnavn: (SSID, ESSID)

| Kommunikasjonsmodus | Autentiseringsmetode               | Krypteringsmodus  | Nettverksnøkkel <sup>4</sup> |
|---------------------|------------------------------------|-------------------|------------------------------|
| Infrastruktur       | Åpent system                       | WEP <sup>2</sup>  |                              |
|                     |                                    | INGEN             | —                            |
|                     | Delt nøkkel                        | WEP <sup>2</sup>  |                              |
|                     | WPA/WPA2-PSK <sup>1</sup>          | AES               |                              |
|                     |                                    | TKIP <sup>3</sup> |                              |
|                     | LEAP                               | CKIP              |                              |
|                     | EAP-FAST/NONE                      | AES               |                              |
|                     | EAP-FAST/MS-CHAPv2<br>EAP-FAST/GTC | TKIP              |                              |

WPA/WPA2-PSK er en Wi-Fi Protected Access, forhåndsdelt tilgangsnøkkel som gjør at den trådløse Brother-maskinen kan koble seg til tilgangspunkt som bruker TKIPeller AES-kryptering (WPA-Personal). WPA2-PSK(TKIP), WPA-PSK(TKIP eller AES) bruker en forhåndsdelt nøkkel (PSK) som består av 8 eller flere tegn, og opptil maksimalt 63 tean

2 WEP-nøkkelen er for 64-biters krypterte nettverk eller 128-biters krypterte nettverk og kan inneholde både tall og bokstaver. Hvis du ikke har denne informasjonen, ser du i dokumentasjonen som følger med tilgangspunktet eller den trådløse ruteren. Denne nøkkelen er en 64-biters eller 128-biters verdi som må angis i et ASCII- eller HEKSADESIMAL-format.

#### For eksempel:

- 64-bit ASCII: Bruker 5 teksttegn
- 64-bit heksadesimal: Bruker 10 sifre med heksadesimale data 128-bit ASCII: Bruker 13 teksttegn
- f.eks. "Hallo" (denne skiller mellom små og store bokstaver) f.eks. "71f2234aba'
- f.eks. "Wirelesscomms" (denne skiller mellom små og store bokstaver)
- 128-bit heksadesimal: Bruker 26 sifre med heksadesimale data
- f.eks. "71f2234ab56cd709e5412aa3ba"
- 3 Dette støttes kun for WPA-PSK
- Krypteringsnøkkel, WEP-nøkkel, Passphrase For LEAP og EAP-FAST, skriv ned brukernavn og passord For eksempel: Nettverksnavn: (SSID, ESSID) HELLO Krypteringsmodus Nettverksnøkkel Kommunikasionsmodus Autentiseringsmetode Infrastruktur WPA2-PSK AFS 12345678 side 33 Nå kan du gå til

С Ett-trykks konfigurasjon ved å bruke SecureEasySetup™, Wi-Fi Protected Setup™ eller AOSS™ Hvis den trådløse ruteren eller tilgangspunktet støtter automatisk trådløst (ett trykk) oppsett (SecureEasySetup™, Wi-Fi Protected Setup eller AOSS™)

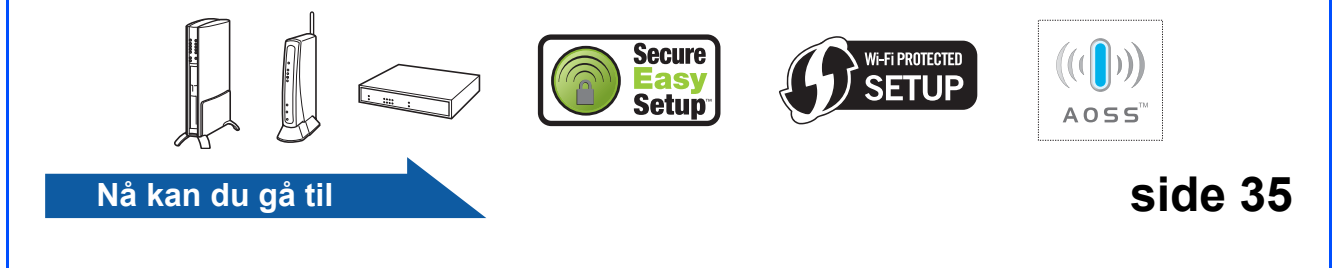

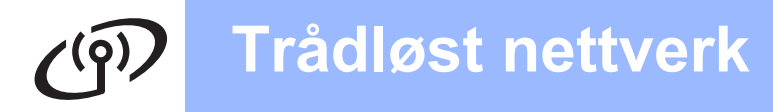

# Konfigurasjon ved å bruke installasjons-CD-platen og midlertidig bruke en USB-kabel (kun Windows $^{(R)}$ )

f

g

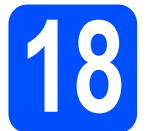

# Konfigurere trådløse innstillinger

### 

Du må bruke en USB-kabel midlertidig under konfigurasjon (kabelen er ikke inkludert).

Sett installasjons CD-platen inn i CD-ROMstasjonen. Hvis du blir spurt, velg modellen din og språk.

## 🖉 Merk

Hvis Brother-skjermen ikke vises automatisk, går du til **Min datamaskin (Datamaskin)**, dobbeltklikker på CD-ROM-ikonet, og deretter dobbeltklikker du på **start.exe**.

Klikk på Innledende installering og deretter Installere MFL-Pro Suite.

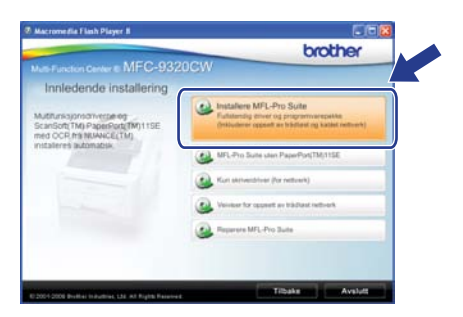

## Merk

For Windows Vista<sup>®</sup> og Windows<sup>®</sup> 7, når **Brukerkontokontroll**-skjermen vises, klikk på **Tillat** eller **Ja**.

- C Klikk på **Ja** hvis du godtar lisensavtalen. Følg instruksene på skjermen.
- C Velg Trådløs nettverkstilkobling og klikk deretter på Neste.

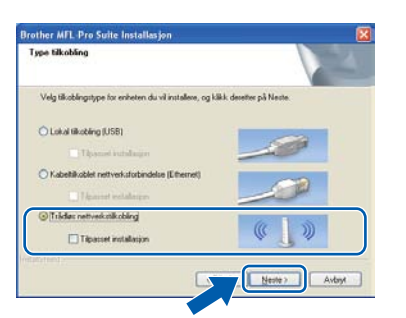

Brukere av Windows<sup>®</sup> XP SP2 eller nyere/XP Professional x64 Edition/ Windows Vista<sup>®</sup>/Windows<sup>®</sup> 7 skal, når dette skjermbildet vises, velge Endre portinnstillingene på brannmuren slik at du får tilgang til nettverkstilkoblingen, og fortsett med installasjonen (anbefalt)., og klikker deretter Neste.

| other MFL Pro Suite Installa                                                                                               | sjon                                                                                                    |   |
|----------------------------------------------------------------------------------------------------|----------------------------------------------------------------------------------------------------|---|
| Brannmur detektert                                                                                                    |                                                                                                    |   |
| Windows Brannmuz hjelper deg b<br>Med de gjeldende brannmurinsti<br>bungen: For et alle nettverksbarks<br>Windows Brannmuz | beskytte datamaskinen.<br>Bingene vil ikke noen ov nettverkstunksjonene på maskine<br>sjonene skal fungere, nå du endre noen av innstillingene på | 1 |
| Endle porimutilingene på bro<br>fortsett med installesjonen (avi                                                           | annmunen silk at du får tigang til nøtverkstikoblingen, og<br>befall                                                                              |   |
| O Fortuett uten 5 endre innutilien<br>debidsverilj.                                                                        | gene forboannikken. (Noen nettverkannställinger vil bå                                                                                            |   |
|                                                                                                    | (IBake Netter) Avtest                                                                                                    |   |

Hvis du ikke bruker Windows<sup>®</sup>-brannmuren, må du lese bruksanvisningen for brannmuren eller antivirusprogrammet ditt for å få informasjon om hvordan du legger til de følgende nettverksportene.

- For nettverksskanning legger du til UDP-port 54925.
- For PC-Faks-mottak via nettverk legger du til UDP-port 54926.
- Hvis du fremdeles har problemer med nettverkstilkoblingen, legger du til UDP-port 137.

#### Velg **Bruk datamaskinen eller kontrollpanelet direkte** og klikk på **Neste**.

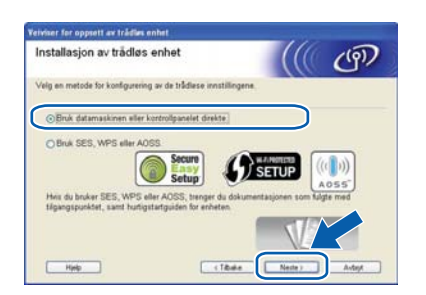

Velg Bruk en USB-kabel midlertidig (anbefalt) og klikk deretter på Neste.

| Veiviser for oppsett av trädlas enhet                          |                         |         |
|----------------------------------------------------------------|-------------------------|---------|
| Installasjon av trådløs enhet                                  |                         | P       |
| Herfra kan du nå koble Brother-skriveren til et trådlest nette | verk på to forskjellige | milter. |
| Velg metoden du vil bruke:                                     |                         |         |
| ⊙Bruk en USB-kabel midlertidig (anbefalt)                      |                         |         |
| O Konfigurer i kontrollpanelet manuelt                         |                         |         |
|                                                                |                         |         |
|                                                                |                         |         |
| Heb                                                            | Neste >                 | Avtest  |

## Windows<sup>®</sup>

Hvis denne skjermen vises, les Viktig melding. Merk av i boksen etter at du har bekreftet SSID og nettverksnøkkelen, og klikk deretter på Neste.

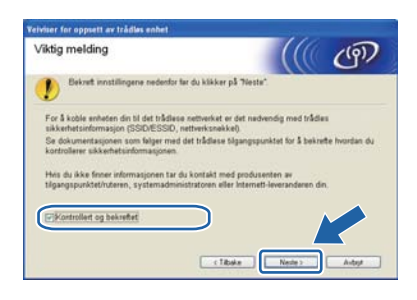

Koble USB-kabelen (medfølger ikke) midlertidig direkte til datamaskinen og maskinen.

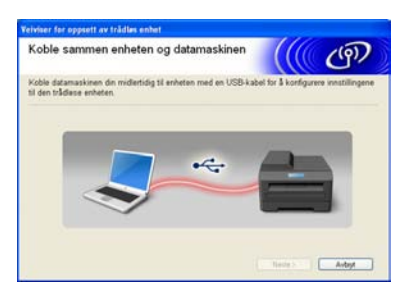

Hvis bekreftelsesskjermen vises, merk av i boksen og klikk på **Neste**. Når den følgende skjermen vises, merk av **Ja** hvis du ønsker å koble til SSID-en på listen. Klikk på **Neste** og gå deretter til **n**.

Ī

| Registrerer eksisterende innstillinger<br>for trådløst nettverk på datamaskinen     |                 | (P) |
|-------------------------------------------------------------------------------------|-----------------|-----|
| innstillingene for trådløst nettverk på datamaskinen er bitt re                     | pistrert.       |     |
| Registrert navn på trådlest nettverk (navn på trådlest tilgang                      | punkt / ruter): |     |
|                                                                                     |                 |     |
| SSID: HELLO                                                                         |                 |     |
| SSID: HELLO<br>Vil du koble til det trådlese nettverket med disse innstillinge      | w7              |     |
| SSD HELLO<br>Vil du koble til det trädlase nettverkat med dasse innstillinge<br>Oja | w               |     |

Veiviseren søker etter trådløse nettverk som er tilgjengelige fra maskinen din. Velg SSID-en du skrev ned for nettverket ditt i trinn **17-a** på side 28, og klikk deretter på **Neste**.

| ïlgjengelige trå     | dløse ne                                       | ettverk                                                                                                    | 1) |
|----------------------|------------------------------------------------|----------------------------------------------------------------------------------------------------|----|
| elg SSID-en som du m | erket av på fo                                 | forhånd.                                                                                                    |    |
|                      |                                                | Hvor er min SSID?                                                                                            |    |
| atta SEILAI          | 1                                              | 802.11b/g (11 Mbps / 54 Mbps) =====                                                                          |    |
| 1++H HELTOS          | 2                                              | 802.11g (54 Mbps)                                                                                            |    |
| Qppdater             | 1                                              | 11 to Tilgangspunkt / D110 Ad-hoc-netherk                                                                    |    |
| Avansert             | Heis SSID-er<br>denne listen,<br>konfigurere d | en (ident). • > ditt trådiese tilgangspunkt) ikke vis<br>n, eller frits .<br>den ved 3 kl/ unappen Avansert. | e5 |
| (                    |                                                |                                                                                                    | _  |

🖉 Merk

- Hvis listen er tom må du kontrollere at tilgangspunktet får strøm og kringkaster SSID, og deretter se om maskinen og tilgangspunktet er innenfor rekkevidde for trådløs kommunikasjon. Klikk deretter på Oppdater.
- Hvis tilgangspunktet ditt er stilt til å ikke kringkaste SSID kan du legge det til manuelt ved å klikke på Avansert-knappen. Følg instruksjonene på skjermen for å angi Navn (SSID), og klikk så på Neste.

| Navn på trådløst nettvo            | erk                      |                        | ஞ |
|------------------------------------|--------------------------|------------------------|---|
| onfigurere det trådløse nettverksr | namet som enheten sk     | al knyttes til         |   |
| Ngm (SSID)                         | HELLO                    |                        |   |
| Dette er et Ad-hoc                 | -nettverk, og det finnes | ikke et tilgangspunkt. |   |
|                                    | 1                        |                        |   |
|                                    |                          |                        |   |
|                                    |                          |                        |   |

Hvis nettverket ditt ikke er konfigurert for pålitelighetskontroll og kryptering, vil følgende skjerm vises. For å fortsette konfigurasjonen, klikk på **OK** og gå til **n**.

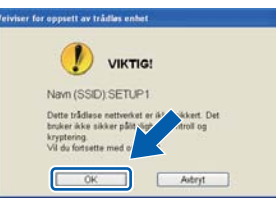

Skriv inn den Nettverksnøkkel du skrev ned i trinn 17-a på side 28 og skriv inn tasten igjen i Bekreft nettverksnøkkel, og klikk deretter på Neste.

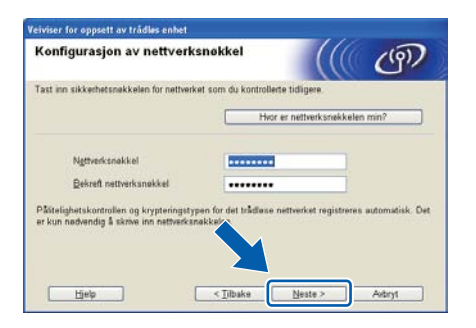

Windows<sup>®</sup> Macintosh Trådløst nettverk

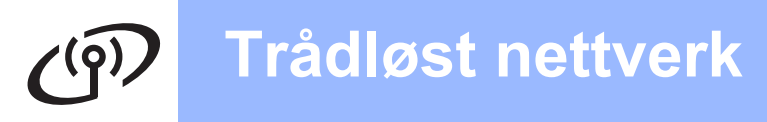

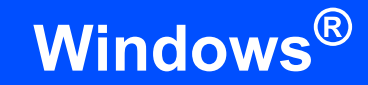

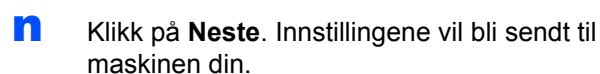

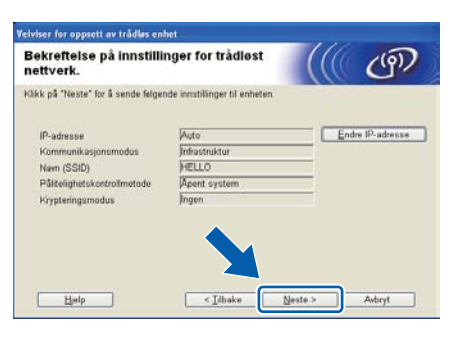

## 🖉 Merk

- Innstillingene blir ikke endret hvis du klikker på Avbryt.
- Hvis du ønsker å angi IP-adresseinnstillingene manuelt for maskinen din, klikk på Endre IPadresse og skriv inn de nødvendige IPadresseinnstillingene for nettverket ditt.
- Hvis skjermen for mislykket trådløs installasjon vises, klikk på Prøv igjen.
- Koble fra USB-kabelen mellom datamaskinen og maskinen.

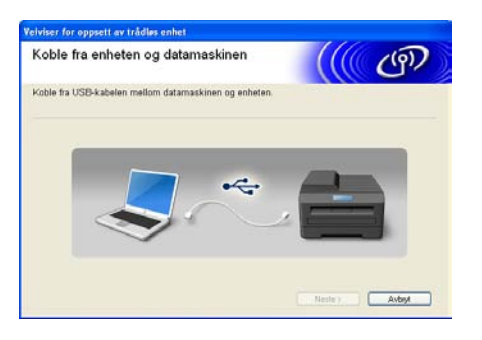

Klikk på Neste for å fortsette å installere MFL-Pro Suite.

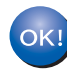

Trådløst oppsett er nå fullført. En indikator med fire nivå til høyre på maskinens display vil vise den trådløse signalstyrken til tilgangspunktet/ruteren din.

For å installere MFL-Pro Suite, fortsett til trinn **20-j** på side 39.

### Nå kan du gå til

side 39

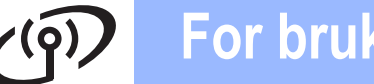

f

## Manuell konfigurering fra kontrollpanelet

# **18** Konfigurere de trådløse innstillingene

- På maskinen skal du trykke på Menu, 7 (Nettverk), 2 (WLAN), 2 (Inst.veiviser).
   Trykk på 1 for å velge På.
- Maskinen vil søke etter tilgjengelige SSID-er. Hvis det vises en liste med SSID-er, bruker du tasten ▲ eller ▼ til å velge SSID-en du skrev ned i trinn 17-b på side 29 og trykker deretter på OK. Gå til trinn f.

## 🖉 Merk

Det tar flere sekunder å vise en liste over tilgjengelige SSID-er.

Hvis tilgangspunktet er konfigurert til ikke å gruppesende SSID-en, må du legge til SSIDnavnet manuelt. Gå til trinn **c**.

- C Trykk på ▲ eller ▼ for å velge <Ny SSID> og trykk på OK. Gå til trinn d.
- Skriv inn SSID-en du skrev ned i trinn **17-b** på side 29 ved å bruke talltastaturet til å velge hver enkelt bokstav eller hvert enkelt tall.

Du kan bruke tastene ◀ og ► til å flytte markøren mot venstre og høyre. Vil du for eksempel skrive inn bokstaven a, trykker du på tasten 2 på talltastaturet én gang. Vil du skrive inn tallet 3, trykker du på tasten 3 på talltastaturet sju ganger.

Bokstavene står i denne rekkefølgen: liten bokstav, stor bokstav og deretter tall. (Vil du ha mer informasjon, kan du se *Skrive inn tekst i innstillinger for trådløst nettverk* på side 47.)

Trykk på **OK** når du har skrevet inn alle tegnene.

C Trykk på ▲ eller ▼ for å velge Infrastruktur, og trykk på OK. Bruk tasten ▲, ▼ og **OK** til å velge ett av alternativene nedenfor: Hvis nettverket er konfigurert for godkjenning og kryptering, må du bruke samme innstillinger som er brukt for nettverket.

- Ingen autentisering eller kryptering: Velg Åpent system, trykk på OK og velg Ingen for Krypteringstype? og trykk på OK. Trykk deretter på 1 for Ja for å bruke innstillingene. Gå til trinn k.
- Ingen autentisering med WEPkryptering: Velg Åpent system, trykk på OK og bruk ▲ eller ▼ til å velge WEP for Krypteringstype? og trykk på OK. Gå til trinn g.
- Autentisering med WEP-kryptering: Velg Delt nøkkel og trykk på OK. Gå til trinn g.
- Autentisering med WPA/WPA2-PSK (TKIP eller AES)-kryptering: Velg WPA/WPA2-PSK og trykk på OK. Gå til trinn h.
- Autentisering med LEAP: Velg LEAP, trykk på OK. Gå til trinn i.
- Autentisering med EAP-FAST/NONE, EAP-FAST/MS-CHAPv2, EAP-FAST/GTC (TKIP- eller AES-kryptering): Velg EAP-FAST/INGEN, EAP-FAST/MSCHAP (EAP-FAST/MS-

CHAPv2) eller EAP-FAST/GTC, trykk på OK. Gå til trinn j.

Yelg riktig nøkkelnummer og trykk på OK. Skriv inn WEP-nøkkelen du skrev ned i trinn 17-b på side 29 ved å bruke talltastaturet til å velge hver enkelt bokstav eller hvert enkelt tall.

> Vil du for eksempel skrive inn bokstaven a, trykker du på tasten **2** på talltastaturet én gang. Vil du skrive inn tallet 3, trykker du på tasten **3** på talltastaturet sju ganger.

Bokstavene står i denne rekkefølgen: liten bokstav, stor bokstav og deretter tall.

(Du finner mer informasjon i *Skrive inn tekst i innstillinger for trådløst nettverk* på side 47.)

Trykk på **OK** når du har skrevet inn alle tegnene, og trykk deretter på **1** for Ja for å bruke innstillingene. Gå til trinn **k**.

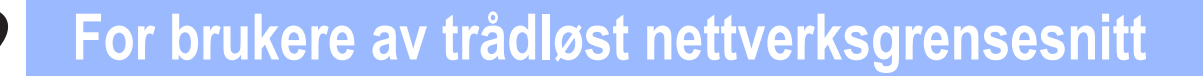

Trykk på ▲ eller ▼ for å velge TKIP eller AES for Krypteringstype? og trykk på OK. Skriv inn WPA/WPA2-PSK-passordet du skrev ned i trinn 17-b på side 29 ved å bruke talltastaturet til å velge hver enkelt bokstav eller hvert enkelt tall.

> Vil du for eksempel skrive inn bokstaven a, trykker du på tasten **2** på talltastaturet én gang. Vil du skrive inn tallet 3, trykker du på tasten **3** på talltastaturet sju ganger.

Bokstavene står i denne rekkefølgen: liten bokstav, stor bokstav og deretter tall. (Vil du ha mer informasjon, kan du se *Skrive inn tekst i innstillinger for trådløst nettverk* på side 47.)

Trykk på **OK** når du har skrevet inn alle tegnene, og trykk deretter på 1 for Ja for å bruke innstillingene. Gå til trinn **k**.

Skriv inn brukernavnet og trykk på **OK**. Du kan bruke ◀ eller ▶ for å flytte markøren. Vil du for eksempel skrive inn bokstaven a, trykker du på tasten **2** på talltastaturet én gang.

Angi passordet, trykk på **OK** og trykk deretter på **1** for å bruke innstillingene. Gå til trinn **k**. (Bruk tabellen på *Skrive inn tekst i innstillinger for trådløst nettverk* på side 47.)

Trykk på ▲ eller ▼ for å velge TKIP eller AES for Krypteringstype? og trykk på OK. Skriv inn brukernavnet og trykk på OK. Du kan bruke ◀ eller ▶ for å flytte markøren. Vil du for eksempel skrive inn bokstaven a, trykker du på tasten 2 på talltastaturet én gang.

Angi passordet, trykk på **OK** og trykk deretter på **1** for å bruke innstillingene. Gå til trinn **k**. (Bruk tabellen på *Skrive inn tekst i innstillinger for trådløst nettverk* på side 47.)

Maskinen vil nå prøve å koble til det trådløse nettverket ved hjelp av informasjonen du skrev inn. Hvis dette lykkes, vises Tilkoblet en kort stund i displayet.

Hvis maskinen ikke blir koblet til nettverket, må du kontrollere nettverksinnstillingene som du samlet i trinn **17-b** på side 29, og deretter gjenta trinn **a** til **j** for å kontrollere at du har skrevet inn riktig informasjon.

Hvis tilgangspunktet ikke har aktivert DHCP, må du konfigurere IP-adresse, nettverksmaske og gateway for maskinen manuelt slik at de passer for nettverket. Se i *brukerhåndboken for nettverket* hvis du vil vite mer.

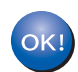

Konfigureringen av trådløst nettverk er nå fullført. En firetrinns indikator øverst i maskinens display viser den trådløse signalstyrken til tilgangspunktet eller ruteren.

## Vil du installere MFL-Pro Suite, fortsetter du til trinn **19**.

For brukere av Windows<sup>®</sup>:

#### Nå kan du gå til

trinn 19 på side 37

For brukere av Macintosh:

Nå kan du gå til

trinn 19 på side 42

ī

Ī

k

# Ett-trykks konfigurasjon ved å bruke SecureEasySetup™, Wi-Fi Protected Setup™ eller AOSS™

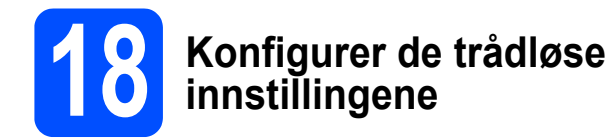

Kontroller at den trådløse ruteren eller tilgangspunktet har symbolet for SecureEasySetup™, Wi-Fi Protected Setup eller AOSS™, som vist nedenfor.

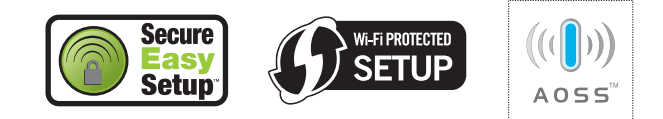

- Plasser Brother-maskinen innenfor rekkevidden til tilgangpunktet eller ruteren med SecureEasySetup™, Wi-Fi Protected Setup eller AOSS™. Rekkevidden kan variere, avhengig av omgivelsene. Se i instruksjonene for tilgangpunktet/ruteren.
- C Trykk på knappen for SecureEasySetup™, Wi-Fi Protected Setup eller AOSS™ på den trådløse ruteren eller tilgangpunktet. Se bruksanvisningen for den trådløse ruteren eller tilgangspunktet for å få instruksjoner.
- På maskinen skal du trykke på Menu, 7 (Nettverk), 2 (WLAN), 3 (SES/WPS/AOSS).

Trykk på 1 for å velge På.

Denne funksjonen registrerer automatisk hvilken modus (SecureEasySetup™, Wi-Fi Protected Setup eller AOSS™) tilgangspunktet bruker til å konfigurere maskinen.

### 🖉 Merk

Hvis det trådløse tilgangspunktet støtter Wi-Fi Protected Setup (PIN-metode), og du ønsker å konfigurere maskinen ved hjelp av PIN-metoden (Personal Identification Number), kan du lese om Bruke PIN-metode til Wi-Fi Protected Setup i brukerhåndboken for nettverket på CD-en.

• Hvis Tilkoblet vises i displayet, er maskinen blitt koblet til ruteren eller tilgangspunktet. Nå kan du bruke maskinen i et trådløst nettverk. Hvis Stiller inn WLAN, Tilkobling SES (Tilkobling WPS eller Tilkobling AOSS) og deretter Tilkobling misl. vises i displayet, er maskinen ikke blitt koblet til ruteren eller tilgangspunktet. Prøv på nytt fra trinn **c**. Hvis den samme meldingen vises igjen, tilbakestiller du maskinen til standardinnstillingene og prøver på nytt. Se *Gjenopprette nettverksinnstillingene til standardinnstillinger* på side 46 for tilbakestilling.

Hvis Stiller inn WLAN og deretter Tilkobling misl. eller Tilkoblingsfeil vises i displayet, ble det registrert en overlapping av økter eller en feil ved tilkoblingen. Maskinen har registrert to eller flere trådløse tilgangspunkt/rutere på nettverket med aktivert modus for SecureEasySetup™, Wi-Fi Protected Setup eller AOSS™. Sørg for at bare én ruter eller ett tilgangspunkt har aktivert modus for SecureEasySetup™, Wi-Fi Protected Setup eller AOSS™. og prøv på nytt fra trinn **c**.

Hvis displayet viser Stiller inn WLAN, deretter Intet tilgj.pkt, vil det si at maskinen ikke har registrert tilgangspunktet/ruteren til nettverket med modusen SecureEasySetup™, Wi-Fi Protected Setup-modus eller AOSS™-modus aktivert. Flytt maskinen nærmere tilgangspunket/ruteren og prøv igjen fra trinn **c**.

#### Meldinger i displayet ved bruk av menyen SES/WPS/AOSS på kontrollpanelet

| Stiller inn<br>WLAN        | Søker etter eller kobler til<br>tilgangspunktet og laster ned<br>innstillinger fra tilgangspunktet. |
|----------------------------|----------------------------------------------------------------------------------------------------|
| Tilkobling<br>SES/WPS/AOSS | Kobler til tilgangspunktet.                                                                         |
| Tilkobling<br>misl.        | Tilkobling mislyktes.                                                                               |
| Tilkoblingsfeil            | Det ble registrert en<br>overlapping av økter.                                                      |
| Tilkoblet                  | Maskinen er blitt tilkoblet.                                                                        |
| Intet<br>tilgj.pkt         | Tilgangspunktet ble ikke<br>registrert.                                                             |

## 🖉 Merk

Hvis det oppstår problemer under oppsettet, plasserer du maskinen midlertidig nærmere det trådløse tilgangspunktet, og går tilbake til trinn **c**.

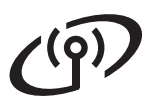

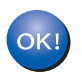

Konfigureringen av trådløst nettverk er nå fullført.

Konfigureringen av trådløst nettverk er nå fullført. Vil du installere MFL-Pro Suite, fortsetter du til trinn **19**.

For brukere av Windows<sup>®</sup>:

#### Nå kan du gå til

trinn 19 på side 37

For brukere av Macintosh:

Nå kan du gå til

trinn 19 på side 42

## Installere drivere og programvare (Windows<sup>®</sup> 2000 Professional/XP/XP Professional x64 Edition/ Windows Vista<sup>®</sup>/Windows<sup>®</sup> 7)

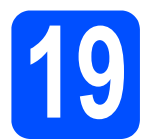

## Før du installerer MFL-Pro Suite

Kontroller at datamaskinen er slått PÅ og at du er logget på som administrator.

## 

- Lukk eventuelle programmer som kjører.
- Sørg for at det ikke settes et USB Flashminne inn i maskinen.
- Skjermbildene kan variere, avhengig av operativsystemet.
- Medfølgende CD-ROM inkluderer ScanSoft™ PaperPort™ 11SE. Denne programvaren støtter Windows<sup>®</sup> 2000 (SP4 eller høyere), XP (SP2 eller høyere), XP Professional x64 Edition, Windows Vista<sup>®</sup> og Windows<sup>®</sup> 7. Oppdater til nyeste Windows<sup>®</sup> Service Pack før du installerer MFL-Pro Suite.

## **VIKTIG**

Deaktiver all personlig brannmurprogramvare

(utenom Windows<sup>®</sup>-brannmur), antispionprogrammer eller antivirusapplikasjoner under installering.

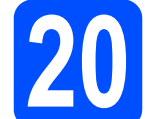

## Installere MFL-Pro Suite

Sett den medfølgende CD-platen inn i CD-ROM-stasjonen. Hvis skjermbildet for modellnavn vises, velger du din maskin. Hvis skjermbildet for språk vises, velger du ønsket språk.

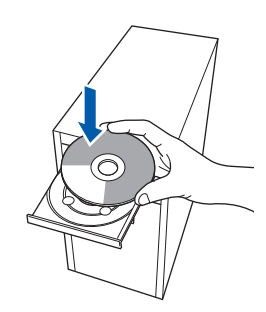

## 🖉 Merk

Hvis Brother-skjermbildet ikke vises automatisk, går du til **Min datamaskin (Datamaskin)** og dobbelt-klikker først på CD-ROM-ikonet og deretter-på **Start.exe**.

CD-ens hovedmeny vises. Klikk på Innledende installering.

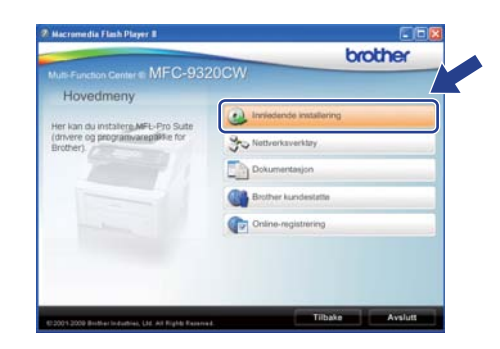

C Klikk på Installere MFL-Pro Suite.

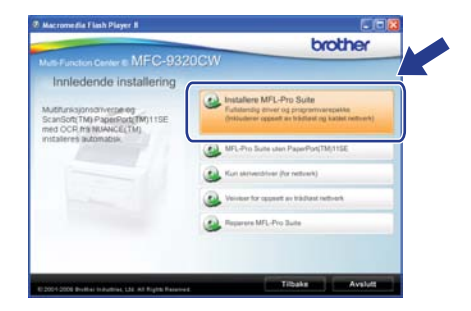

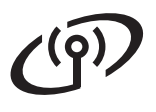

## Trådløst nettverk

## Windows®

## 🖉 Merk

- Hvis installeringen ikke fortsetter automatisk, åpner du hovedmenyen på nytt ved å ta ut og sette inn CD-en eller dobbeltklikke på programmet Start.exe i rotkatalogen, og deretter fortsette fra c for å installere MFL-Pro Suite.
- For Windows Vista<sup>®</sup> og Windows<sup>®</sup> 7, når Brukerkontokontroll-skjermen vises, klikk på Tillat eller Ja.
- C Når vinduet ScanSoft™ PaperPort™ 11SE Lisensavtale vises, skal du klikke på Ja hvis du godtar programvarens Lisensavtale.

| isensavtale                                                                                                    |   |
|----------------------------------------------------------------------------------------------------|---|
| Les denne lisensavtalen nøye.                                                                                                    |   |
| Trykk PGDN for å vice resten av avtalen.                                                                                                    |   |
| Nuance Communications, Inc.                                                                                                    | 6 |
| LISENSAVTALE FOR SLUTTBRUKER                                                                                                    | ٢ |
| Programmen og metelelene i denne avlaten in tilennister, dr. i. Kin solg, og in bær<br>lægengelg to bælige i vikkere i delaret i solgen eller på annen nåle bøle programmen,<br>avlaten i Verd å laten red, vinstellen, lagere eller på annen nåle bøle pogaren vært<br>avraten. Nor di allte på dela vilkalere og beforgleren i nevten og utgene en pat<br>i avlaten. Nor di allte på dela vilkalere og beforgleren i solden nå av äke tate<br>med, visiten i solgere eller bøle pogenerene på nem nåle. | 2 |
| Bodte du vilk jesne i den ovenstjende livensertalen? Hvis du velge Nei, ansluttes<br>instalasjonspogramet. For å nutaliser "PapePot[TM] 1152", må du aksplere du<br>avlaten.                                                                                                    |   |

- Installeringen av ScanSoft™ PaperPort™ 11SE starter automatisk og etterfølges av installeringen av MFL-Pro Suite.
- Når vinduet Brother MFL-Pro Suite Software Lisensavtale vises, skal du klikke på Ja hvis du godtar programvarens Lisensavtale.

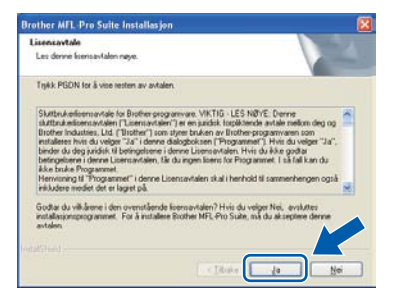

9 Velg Trådløs nettverkstilkobling og klikk deretter på Neste.

| pe tikobing                                                                 |                      |
|-----------------------------------------------------------------------------|----------------------|
| Velg tilkoblingstype for enheten du vil installere, og klik                 | k desetter på Neute. |
| O Lokal likobing (USB)                                                      |                      |
| O Kabehikoblet nettverkutorbindelse (Ethernet)                              |                      |
| <ul> <li>Trådær nettverkrökcoling</li> <li>Tápasset installasjon</li> </ul> | ( ) »                |
|                                                                             | Neste > Avbyt        |

## 🖉 Merk

h

Hvis du ønsker å installere PS-driveren (Brothers BR-Script Driver), må du velge **Tilpasset installasjon** og følge instruksjonene på skjermen. Nå skjermbildet **Velg funksjoner** vises, må du kontrollere **Skriverdriver for PS**, og deretter følge instruksene på skjermen.

Kryss av i boksen

Trådløse innstillinger kontrollert og bekreftet og klikk på Neste.

| Innstillinger for trådlæst nettverk                                                                                                    |                                                                                                   |                                                                                                    | Sec. 1                                    |
|----------------------------------------------------------------------------------------------------|---------------------------------------------------------------------------------------------------|----------------------------------------------------------------------------------------------------|-------------------------------------------|
| Har du konfigureit ditt trådæse nettverk?                                                                                                    |                                                                                                   | V                                                                                                    |                                           |
| Du må satge for at de trädløte innstillinge<br>stenne overens med dit trädløse retter<br>denne installasjonen. Du kan gøre døtte<br>installasjonen av diverne før de trädløse | me på din Brother mas<br>rkstigangspunkt (Poul<br>med maskanens konto<br>nettverk sinnstillingene | kin har bitt konfiguret<br>tel), her du kan fortrett<br>slipanet. Du KAN IKKE<br>er konfiguret på mad | t for å<br>e med<br>fullføre<br>kunen din |
| Trykk på "Mery" og velg "Nettveik", "V<br>For mer informasjon, se "Hurtigstartguide                                                                                           | AJAN" (våden LAN).                                                                                | og "Oppsettsveiviser"                                                                                 |                                           |
| C (Foldese innsblinger kontrollert og bei                                                                                                    | kzellet                                                                                           |                                                                                                    |                                           |
|                                                                                                    |                                                                                                   |                                                                                                    |                                           |

## Trådløst nettverk

## Windows<sup>®</sup>

Brukere av Windows<sup>®</sup> XP SP2 eller nyere/XP Professional x64 Edition/ Windows

Vista<sup>®</sup>/Windows<sup>®</sup> 7 skal, når dette skjermbildet vises, velge Endre portinnstillingene på brannmuren slik at du får tilgang til nettverkstilkoblingen, og fortsett med installasjonen (anbefalt)., og klikker deretter Neste.

| irannmur detektert                                                                                                  |                                                                                                    |                                                         |
|----------------------------------------------------------------------------------------------------|----------------------------------------------------------------------------------------------------|---------------------------------------------------------|
| Windows Brannmut hielper deg<br>Med de geldende brannmulin<br>hungere For et alle nettverkuhar<br>Windows Brannmut. | a besligtle dalamaskinen.<br>utillingene vil ikke noen av nettvek<br>iksjonene skol fungere, må du ende | stunksjonene på maskiner<br>e noen av innstillingene på |
| Endee porinnutilingene på b     fotsett med installasjonen (s                                                       | brannmuren silk at du får tilgang til n<br>anbeføl]                                                     | etivekstikobingen, og                                   |
| O Fotuett uten å endre innstill<br>deaktivett),                                                                     | ingene for brannsven. (Noen netty                                                                       | verkannställinger vil bå                                |
|                                                                                                    | Contractor Con                                                                                          |                                                         |

Hvis du ikke bruker Windows<sup>®</sup>-brannmuren, må du lese bruksanvisningen for programvaren for å få informasjon om hvordan du legger til de følgende nettverksportene.

- For nettverksskanning legger du til UDP-port 54925.
- For PC-Faks-mottak via nettverk legger du til UDP-port 54926.
- Hvis du fremdeles har problemer med nettverkstilkoblingen, legger du til UDP-port 137.

Hvis maskinen er konfigurert for nettverket, velger du maskinen fra listen og klikker deretter på **Neste**.

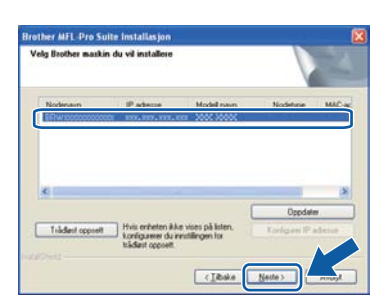

#### 🖉 Merk

 Hvis innstillingene for trådløs tilkobling mislykkes, vises det en feilmelding under installeringen av MFL-Pro Suite og installeringen avsluttes. Bekreft innstillingene dine ved å følge instruksene på skjermen. Hvis denne feilen oppstår, går du til trinn **17-b** på side 29 og konfigurerer den trådløse tilkoblingen på nytt.

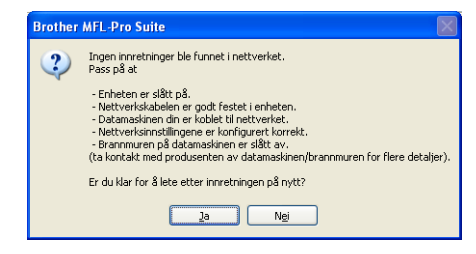

- Hvis du bruker WEP og 'Tilkoblet' vises i displayet, men maskinen blir ikke funnet, kontrollerer du at du skrev inn riktig WEPnøkkel. WEP-nøkkelen skiller mellom små og store bokstaver.
- Hvis maskinens IP-adresse ikke er konfigurert til bruk med nettverket ditt, vil følgende skjerm vises.

|   | Sak ottar aktive ophatar                          |
|---|---------------------------------------------------|
|   | Søk etter aktive enneter<br>Konfiguror ID odrocco |
| - | Koningurer IP auresse                             |
|   |                                                   |

Klikk på **OK** og deretter på **Konfigurer IP adresse**. Angi en IP-adresse for maskinen som passer for nettverket ved å følge instruksjonene på skjermen.

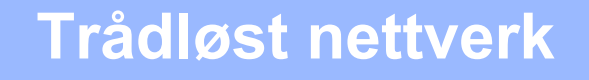

K Hvis du ikke ønsker å overvåke maskinens status og feilmeldinger fra datamaskinen, kan du fjerne merket fra

Aktiver Statusovervåkning og deretter klikke på Neste.

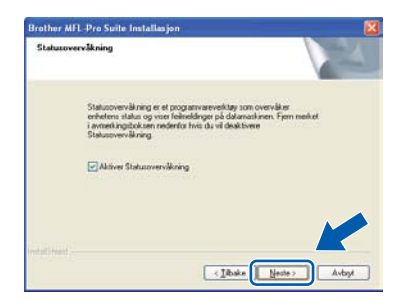

Installasjonen av Brother-driverne starter automatisk. Installasjonsskjermbildene vises i tur og orden.

#### 

IKKE avbryt noen av skjermbildene under installeringen. Det kan ta noen sekunder før skjermbildene vises.

## 🖉 Merk

For Windows Vista<sup>®</sup> og Windows<sup>®</sup> 7, når dette skjermbildet vises, merker du av for dette alternativet og klikker på **Installer** for å fullføre installeringen på riktig måte.

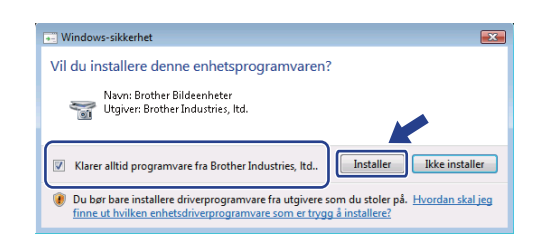

Når skjermbildet Online-registrering vises, foretar du et valg og følger instruksjonene på skjermen. Når du har fullført registreringsprosessen, kan du lukke nettleseren og gå tilbake til dette vinduet. Klikk deretter på Neste.

| Infine-registrering                                                                        |                                                                                      |
|--------------------------------------------------------------------------------------------|--------------------------------------------------------------------------------------|
| Veig firmæt du vil registrere deg hos og ki<br>ensetningen din, veig "Biother", for å regi | kk på knappen "Neste". For å registrere<br>ritere programvære PapePort[TM) 11SE velg |
| Truance(TM)". Hvis du litte anster a reg                                                   | rsteen deg na, kaka. "Neste"                                                         |
| Registrering has Brother                                                                   |                                                                                      |
| -                                                                                          |                                                                                      |
| Registrering hos Nuance(TM)                                                                |                                                                                      |
|                                                                                            |                                                                                      |

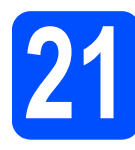

## Fullføre og starte på nytt

Klikk på Fullfør for å starte datamaskinen på nytt. Når du har startet datamaskinen på nytt, må du logge på som administrator.

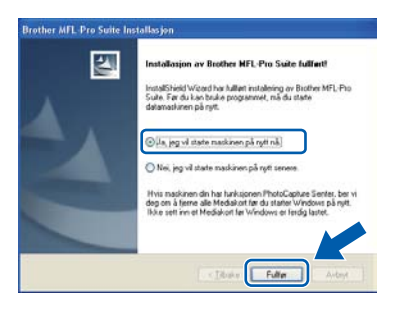

## 🖉 Merk

Hvis det vises en feilmelding under programvareinstalleringen, kan du kjøre Installasjonsdiagnose som du finner under Start/Alle programmer/Brother/ MFC-XXXX LAN (der MFC-XXXX er modellnavnet).

Hvis dette skjermbildet vises, velger du innstillingen for fastvareoppdatering og klikker på OK.

| ikk om det finnes fastvareoppdateringer                                                                                                    |       |
|----------------------------------------------------------------------------------------------------|-------|
| Det komme opp et kon i oppgaveskalfen når informasjon om ny fastvære er<br>Ispengelig for din brother-nasive.                                                                                                    |       |
| Les gennom alternativene nederfor, og velg det da vil bruke.                                                                                                    |       |
| Motta informasjon on alle fastvareoppdateringer. (Arbefales)                                                                                                    |       |
| O Wilkle motta informacijon om fastvare.                                                                                                    |       |
| Les følgende informasjon før do sjekker om det finnes<br>førtvareoppdateringer.                                                                                                    |       |
| cAttention><br>-1 Informasjon om din Brother-maskin (nikkudert, men ikke begrenset til,<br>modelinavn, fastvarenformasjon som versjonanformasjon) for ny                                                                                                    | 0.000 |
| Fastvarenformasjon bir sendt fra din datamasian til en Internett-server<br>som drives av Boother Industries, Ibd.<br>Denne informasjonen bir bare bruikt i forhold bi sik ny fastvare som Brother<br>hoftartnise i bit, annöre den briftmasjonen kan ikke identifisere den som | 100   |
| fastværeformasjon ble sendt fra din údamaslin til en blernett-server<br>son drives av findher Industres, tild.<br>Denne Hormasjonen ble bare brukt i forhold til sill ny fastvære son Brother<br>Industries, tild, sender deg. britomasjonen kan ikke identifisere deg som     | *     |
| Farbværdranasjon ble sendt fra din datavasije til en i bernett- serve<br>son drives er forster forduntes, Lik<br>Denne reformssjonen ble bare brukt i forhold til sill ny fastvære son Britther<br>Industrier, Likt, sender deg. Difarnasjonen kan ble dentifisere deg son     |       |
| Tati-gentrinstand be end in do due analy. I die bieterst serve<br>foroer erformsgene bie beste buit indelt die my fahrese son better<br>Indeltrie, tild, sender des Diffumationen kan Bie identifiaere das son                                                                 |       |

### 🖉 Merk

Internett-tilgang er påkrevd for oppgradering av fastvare.

## Windows®

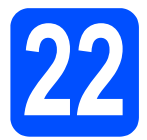

## Installere MFL-Pro Suite på flere datamaskiner (etter behov)

Hvis du vil bruke maskinen sammen med flere datamaskiner på nettverket, installerer du MFL-Pro Suite på hver enkelt datamaskin. Gå til trinn **19** på side 37.

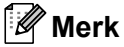

#### Nettverkslisens (Windows<sup>®</sup>)

Dette produktet omfatter en PC-lisens for opptil 5 brukere. Lisensen støtter installeringen av MFL-Pro Suite, inkludert ScanSoft™ PaperPort™ 11SE, på opptil 5 PCer på nettverket. Hvis du vil bruke mer enn 5 PCer med ScanSoft™ PaperPort™ 11SE installert, må du kjøpe Brother NL5-pakken, som er en PC-lisenspakke for opptil 5 ekstra brukere. Du kan kjøpe NL-5-pakken ved å kontakte en autorisert Brother-forhandler eller kundeservice hos Brother.

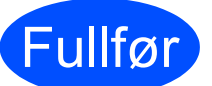

Installeringen er nå fullført.

## 🖉 Merk

*XML Paper Specification Printer Driver XML Paper Specification-skriverdriveren er den best egnede driveren for Windows Vista<sup>®</sup> og Windows<sup>®</sup> 7 når du skriver ut fra programmene som bruker XML Paper Specificationdokumenter. Last ned den nyeste driveren fra Brother Solutions Center på* <u>http://solutions.brother.com/</u>

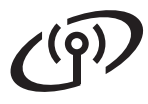

## Installere driverne og programvaren (Mac OS X 10.3.9 eller nyere)

## Før du installerer MFL-Pro Suite

Kontroller at maskinen er koblet til strømuttaket og at Macintosh-maskinen er slått PÅ. Du må være innlogget med administratorrettigheter.

### 

- For de nyeste driverne og informasjon om din Mac OS X, gå til http://solutions.brother.com/.
- Sørg for at det ikke settes et USB Flashminne inn i maskinen.

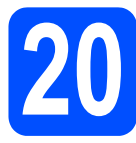

## Installere MFL-Pro Suite

Sett den medfølgende CD-platen inn i CD-ROM-stasjonen.

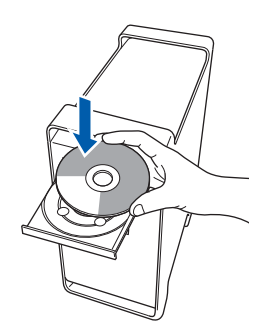

Dobbeltklikk på Start Here OSX for å installere.

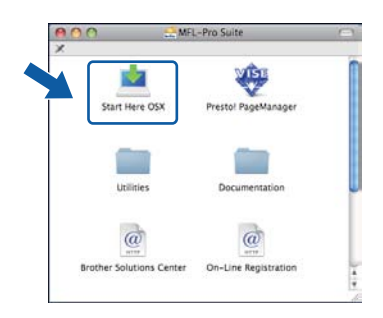

## 🖉 Merk

Se brukerhåndboken for nettverket på CD-en hvis du ønsker å installere PS-driveren. (Brothers BR-Script-driver) C Velg Trådløs nettverkstilkobling og klikk deretter på Neste.

| Brother MFL Pro Suite Inst.                                      | allation       |
|------------------------------------------------------------------|----------------|
| Type tilkobling                                                  | ((( @)         |
| Velg tikoblingstype for enheten du vil installere, og klikk dere | tter på Neste. |
| C Local Shothing (USB)                                           | 1              |
| C Kabeltikoblet nettverksforbindelse (Ethernet)                  |                |
| Trialies retiversalikabling                                      |                |
|                                                                  | Neste > Avbryt |

 Kryss av i boksen
 Trådløse innstillinger kontrollert og bekreftet og klikk på Neste.
 Følg anvisningene på skjermen.

-øig anvisningene på skjermen.

| Innstillinger for trådløst nettverk                                                                                                    |                                                                                                    | (P)                                                    |
|----------------------------------------------------------------------------------------------------|----------------------------------------------------------------------------------------------------|--------------------------------------------------------|
| Nar du konfigurert det trådiese nettverk?                                                                                                    |                                                                                                    |                                                        |
| Du må sarge for at de trädisse innestillingene på din fordher-<br>stemme sveress med din trädisse nettersträgsangsudst (8<br>denne installasjonen. Du kan gjære dette rred maskinens kio<br>installasjonen av driverne før de trädisse rettverksinnsstilling<br>din. | maskin har blitt konfi<br>outer), før du kan for<br>trollpanet. Du KAN iK<br>ene er konfigurert på | igurert for å<br>tsette med<br>XE fullføre<br>maskinen |
| Trykk på 'Meny' og velg 'Nettverk', 'WLAN' (trådløst LAN), o<br>For mer informasjon, se 'Hurtigstartguide'.                                                                                                    | "Oppsettsveiviser".                                                                                |                                                        |
|                                                                                                    |                                                                                                    |                                                        |
| Trådløse innstillinger kontrollert og bekreftet                                                                                                    | )                                                                                                  | X                                                      |
| < Tilbake                                                                                                    | Neste >                                                                                            | Avbryt                                                 |

## 🖉 Merk

f

Vent litt. Det tar noen få sekunder å installere programvaren. Etter installeringen klikker du på **Omstart** for å fullføre installeringen av programvaren.

- Brother-programvaren vil søke etter Brotherenheten.
  - Hvis maskinen er konfigurert for nettverket, velger du maskinen fra listen og klikker deretter på **OK**.

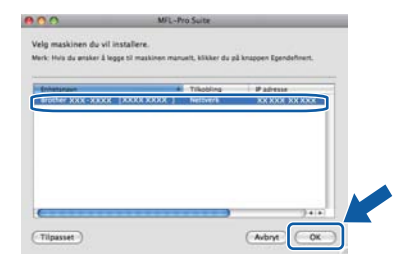

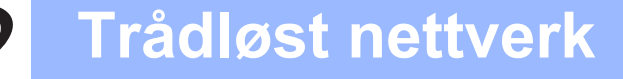

## Macintosh

## Merk

Hvis innstillingene for trådløs tilkobling mislykkes, vises det en feilmelding under installeringen av MFL-Pro Suite og installeringen avsluttes. Kontroller nettverksinnstillingen. Hvis denne feilen oppstår, går du til trinn **17-b** på side 29 og konfigurerer den trådløse tilkoblingen på nytt.

## 🖉 Merk

Klikk på OK hvis dette skjermbildet vises.

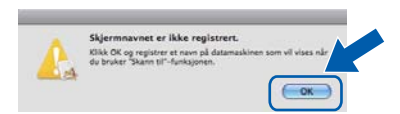

 Skriv inn et navn for Macintosh-maskinen i Navn som vises som inneholder inntil 15 tegn, og klikk på OK. Gå til trinn g.

|                                                                                               | YYY YYY YYY YYY                                                     |
|-----------------------------------------------------------------------------------------------|---------------------------------------------------------------------|
|                                                                                               | AAA.AAA.AAA.AAA                                                     |
| Angi nodenavnet til d                                                                         | in maskin                                                           |
| mDNS servicenavn :                                                                            | Brother XXX-XXXX [XXXXXXXXXXXXXX]                                   |
|                                                                                               |                                                                     |
| Banistrar datamaskin                                                                          | en med "Grann til"-funksionen nå maskinen                           |
| negratier oatamasen                                                                           | en met skann til «ranksjonen på maskinen                            |
| Navn som vises                                                                                |                                                                     |
| (maks. 15 tegn)                                                                               |                                                                     |
| XXXX                                                                                          |                                                                     |
| Transie .                                                                                     |                                                                     |
|                                                                                               |                                                                     |
| Still 'Skann til'-knappens P                                                                  | IN-nummer for denne datamaskinen                                    |
| Still 'Skann til'-knappens P                                                                  | IN-nummer for denne datamaskinen                                    |
| Still "Skann tif'-knapperts P                                                                 | IN-nummer for denne datamaskinen<br>beskyttelse                     |
| Sell 'Skann tif'-knappens P<br>Aktiverer Pin-kode<br>Pin-kode                                 | N-nummer for denne datamaskinen<br>beskyttelse                      |
| Still "Skann tif"-knappens P<br>Aktiverer Pin-kode<br>Pin-kode<br>(*0* - *0*, 4+silfi         | N-nummer for denne datamaskinen<br>beskyttelse<br>ret)              |
| Still 'Skann tif'-knappens P<br>Aktiverer Pin-kode<br>(10° - 10°, 4-siff<br>Legg inn Pin-kode | W-nummer for denne datamaskinen<br>beskyttelse<br>rett<br>m på nytt |

- Hvis du vil bruke maskinens Scan-tast til å skanne over nettverket, må du merke av for Registrer datamaskinen med "Skann til" funksjonen på maskinen.
- Navnet du skriver inn vil vises i maskinens display når du trykker på a gvelger et skannealternativ. (Du finner mer informasjon under Nettverksskanning i programvarehåndboken på CD-en.)
- g

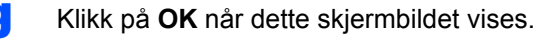

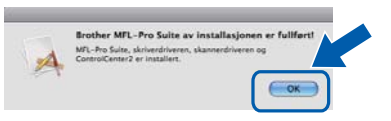

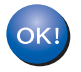

Installeringen av MFL-Pro Suite er nå fullført. Gå til trinn **21** på side 43.

 $\mathbf{z} = \mathbf{z} + \mathbf{z} \mathbf{z}$ 

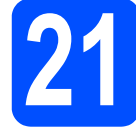

## Installere Presto! PageManager

Når Presto! PageManager er installert, er OCRfunksjonen lagt til i Brother ControlCenter2. Du kan enkelt skanne, dele og organisere bilder og dokumenter med Presto! PageManager.

Dobbelt-klikk på Presto! PageManager og følg instruksjonene på skjermen.

| <u>00</u> 0    | L-Pro Suite         |   |
|----------------|---------------------|---|
| Start Here OSX | Prestol PageManager | 2 |
| Utilities      | Documentation       |   |
| ()<br>         | @                   |   |

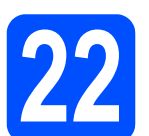

## Installere MFL-Pro Suite på flere datamaskiner (etter behov)

Hvis du vil bruke maskinen sammen med flere datamaskiner på nettverket, installerer du MFL-Pro Suite på hver enkelt datamaskin. Gå til trinn **19** på side 42.

| E | llfær |
|---|-------|
|   |       |
|   |       |

Installeringen er nå fullført.

## For nettverksbrukere

## Verktøyet BRAdmin Light (for brukere av Windows<sup>®</sup>)

BRAdmin Light er et verktøy for å konfigurere hovedoppsettet for enheter som er koblet til Brother-nettverket. Det kan i tillegg søke etter Brother-produkter på nettverket, vise statusen og konfigurere grunnleggende nettverksinnstillinger, for eksempel IP-adresser.

Vil du ha mer informasjon om BRAdmin Light, kan du besøke oss på http://solutions.brother.com/.

## 🖉 Merk

Hvis du trenger mer avansert administrasjonsverktøy for skriveren, kan du bruke den nyeste versjonen av verktøyet Brother BRAdmin Professional som du kan laste ned fra <u>http://solutions.brother.com/</u>.

### Installere konfigurasjonsverktøyet BRAdmin Light

Klikk på Nettverksverktøy på menyskjermbildet.

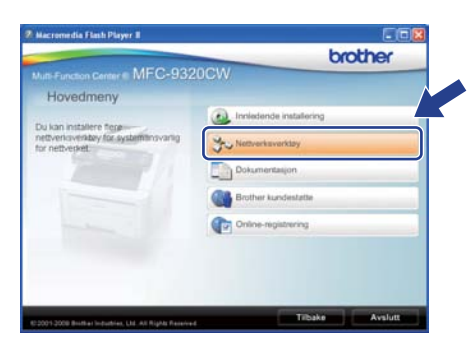

Klikk på **BRAdmin Light** og følg instruksjonene på skjermen.

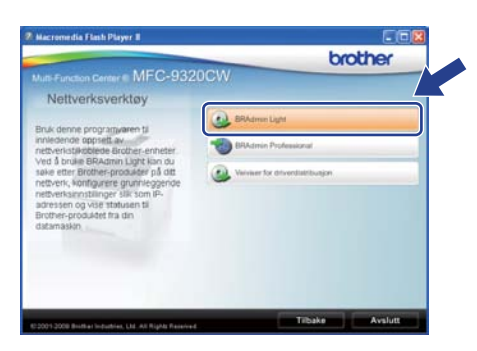

#### Angi IP-adresse, nettverksmaske og gateway ved hjelp av BRAdmin Light

## 🖉 Merk

Hvis du har en DHCP/BOOTP/RARP-server på nettverket, behøver du ikke utføre operasjonen nedenfor. Maskinen henter automatisk sin egen IP-adresse.

Start BRAdmin Light. Programmet søker automatisk etter nye enheter.

| Søker etter enheter                  |           | × |
|--------------------------------------|-----------|---|
| Søker på nettverket i 6 sekunder.    | Stopp sak |   |
| (***********                         |           |   |
| Nye enheter: 1 (Bike konfigurert: 1) |           |   |

Dobbelt-klikk på enheten som ikke er konfigurert.

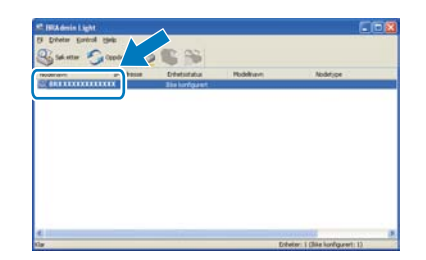

### 🖉 Merk

d

Standard passord for maskinen er '**access**'. Du kan bruke BRAdmin Light til å endre dette passordet.

C Velg STATIC som IP-konfigurasjon. Angi IP-adresse, Nettverksmaske og Gateway og klikk deretter på OK.

| tverk.                                 |                     |
|----------------------------------------|---------------------|
| - IP-konfiguras                        | stro                |
| OAUTO                                  |                     |
| () STATIC                              |                     |
| ODHOP                                  |                     |
| ORARP                                  |                     |
| OBOOTP                                 |                     |
|                                        |                     |
| IP-Addressory                          | XXX, XXX, XXX, XXX, |
| fr-acresse                             |                     |
| ljettverksmaske                        | 285-255-255.0       |
| p-adresse<br>Nettverksmaske<br>Gateway | 255.255.255.0       |

## Verktøyet BRAdmin Light (for brukere av Mac OS X)

BRAdmin Light er et verktøy for å konfigurere hovedoppsettet for enheter som er koblet til Brother-nettverket. Det kan i tillegg søke etter Brother-produkter på nettverket, vise statusen og konfigurere grunnleggende nettverksinnstillinger, for eksempel IP-adressen fra en datamaskin som kjører Mac OS X 10.3.9 eller nyere. BRAdmin Light-programvaren installeres automatisk når du installerer skriverdriveren. Hvis du allerede har installert skriverdriveren, trenger du ikke å installere BRAdmin Light på nytt. Vil du ha mer informasjon om BRAdmin Light, kan du besøke oss på <u>http://solutions.brother.com/</u>.

e

### Angi IP-adresse, nettverksmaske og gateway ved hjelp av BRAdmin Light

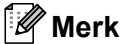

- Hvis du har en DHCP/BOOTP/RARP-server på nettverket, behøver du ikke utføre operasjonen nedenfor. Maskinen henter automatisk sin egen IP-adresse.
- Kontroller at du har versjon 1.4.2 eller nyere av Java<sup>™</sup>-klientprogramvare installert på datamaskinen.
- Standard passord for maskinen er 'access'. Du kan bruke BRAdmin Light til å endre dette passordet.
- Dobbelt-klikk på Macintosh HD på skrivebordet.

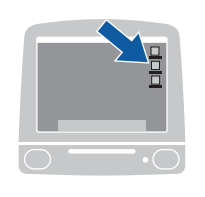

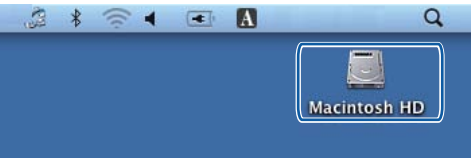

 Velg Bibliotek, Printers, Brother og deretter Utilities.

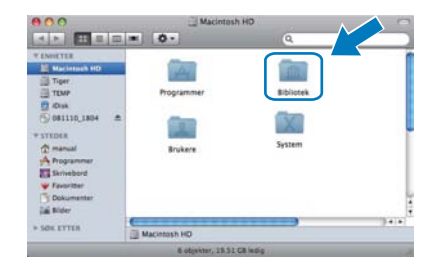

C Dobbelt-klikk på filen **BRAdmin Light.jar** og kjør programvaren. BRAdmin Light vil automatisk søke etter nye enheter.

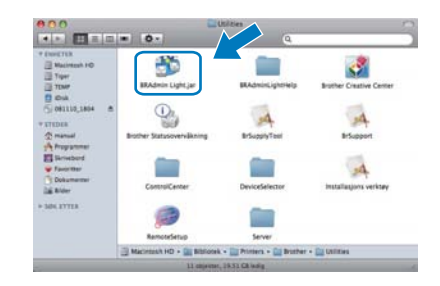

Dobbelt-klikk på enheten som ikke er konfigurert.

| Fil(1) Enheter(2) K | ontroll(3) Hjelp(4)     |          |            |        |
|---------------------|-------------------------|----------|------------|--------|
| San and a stress    | Enhetestatus Modelinavn | Nodetype | Plassering | Kontak |
|                     | jäke konfigur)          |          |            | -      |
|                     |                         |          |            |        |
|                     |                         |          |            |        |
|                     |                         |          |            |        |
|                     |                         |          |            |        |
|                     |                         |          |            |        |

Velg STATIC som IP-konfigurasjon. Angi IP-adresse, Nettverksmaske og Gateway, og klikk deretter på OK.

| 0.0    | Konfig                                  | urer TCP/IP-adresse |
|--------|-----------------------------------------|---------------------|
| IP-ko  | nfigurasjon                             |                     |
| 0000   | AUTO<br>STATIC<br>DHCP<br>RARP<br>BOOTP |                     |
| IP-adr | esse                                    | XXX.XXX.XXX         |
| Nettve | rksmaske                                | 255.255.255.0       |
| Gatewa | w.                                      | ***                 |
|        |                                         | OK Avbryt           |

Adresseinformasjonen lagres i maskinen.

45

# Web-basert styring (nettleser)

Brother utskriftsserveren er utstyrt med en webserver som gjør at du kan overvåke status eller endre noen av konfigurasjonsinnstillingene ved bruk av HTTP (Hyper Text Transfer Protocol).

## 🖉 Merk

- Brukernavnet er 'admin' og standardpassordet er 'access'. Du kan bruke en nettleser til å endre dette passordet.
- Vi anbefaler Microsoft<sup>®</sup> Internet Explorer<sup>®</sup> 6.0 (eller nyere) eller Firefox 1.0 (eller nyere) for Windows<sup>®</sup> og Safari 1.3 for Macintosh. Du må også sørge for at JavaScript og informasjonskapsler alltid er aktivert i den nettleseren du bruker. For å bruke en nettleser må du kjenne IP-adressen til utskriftsserveren. IP-adressen til utskriftsserveren er oppført i listen med nettverksinnstillinger.
- Apne nettleseren.
- Skriv http:// printer\_ip\_address / i nettleseren (der "printer\_ip\_address" er IP-adressen til skriveren eller navnet til utskriftsserveren).
   For eksempel http://192.168.1.2/

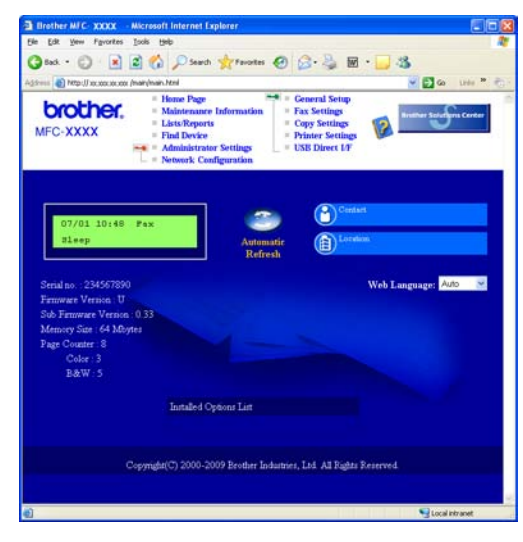

Se kapittel 11 *i* brukerhåndboken for nettverket.

# Skriv ut listen med nettverksinnstillinger

Du kan skrive ut listen med nettverksinnstillinger for å bekrefte de gjeldende nettverksinnstillingene. Skrive ut listen med nettverksinnstillinger:

- Slå på maskinen og vent til maskinen er i driftsklar modus.
- Trykk på Menu, 6, 6.

Skriv rapport 6.Nettverk Konf.

#### C Trykk på Start.

Maskinen vil skrive ut de gjeldende nettverksinnstillingene.

## Gjenopprette nettverksinnstillingene til standardinnstillinger

For å tilbakestille alle nettverksinnstillinger til den interne utskrifts- og skannerserveren til fabrikkinnstillingene, følg trinnene nedenfor.

- Kontroller at maskinen ikke er i bruk og koble deretter alle kabler fra maskinen (unntatt strømledningen).
- Trykk på Menu, 7, 0.

Nettverk Ø.Tilb.st. nettv

- **C** Trykk på 1 for å velge Reset.
- **C** Trykk på 1 for å velge Ja.
- Maskinen starter på nytt. Koble deretter til alle kablene igjen.

## Skrive inn tekst i innstillinger for trådløst nettverk

De fleste talltaster har tre eller fire tilhørende bokstaver. Tastene for **0**, **#** og \* har ingen bokstaver fordi de brukes til spesielle tegn.

Du får frem ønsket bokstav ved å trykke den aktuelle talltasten det nødvendige antallet ganger.

| Trykk på<br>tast | En<br>gang | To<br>ganger | Tre<br>ganger | Fire<br>ganger | Fem<br>ganger | Seks<br>ganger | Sju<br>ganger | Åtte<br>ganger |
|------------------|------------|--------------|---------------|----------------|---------------|----------------|---------------|----------------|
| 2                | а          | b            | С             | А              | В             | С              | 2             | а              |
| 3                | d          | е            | f             | D              | Е             | F              | 3             | d              |
| 4                | g          | h            | i             | G              | Н             | I              | 4             | g              |
| 5                | j          | k            | I             | J              | К             | L              | 5             | j              |
| 6                | m          | n            | 0             | М              | Ν             | 0              | 6             | m              |
| 7                | р          | q            | r             | s              | Р             | Q              | R             | S              |
| 8                | t          | u            | v             | Т              | U             | V              | 8             | t              |
| 9                | W          | x            | у             | Z              | W             | Х              | Y             | Z              |

#### Konfigurere innstillinger for trådløst nettverk

#### Sette inn mellomrom

Hvis du vil sette inn et mellomrom i navnet, trykker du ▶ to ganger mellom tegnene.

#### Gjøre rettelser

Hvis du taster feil bokstav og vil rette opp, trykker du på ∢ eller ► for å flytte markøren under riktig tegn, og trykker på Clear/Back. Tast deretter inn det riktige tegnet. Du kan også gå bakover for å sette inn bokstaver.

#### Gjenta bokstaver

Hvis du skal skrive inn en bokstav som står på samme tast som bokstaven før, trykker du på ► for å flytte markøren til høyre før du trykker på tasten igjen.

#### Spesialtegn og symboler

Trykk på ×, # eller 0 og deretter på ◀ eller ► for å flytte markøren under det spesielle tegnet eller symbolet du vil ha. Trykk på OK for å velge det.

| Trykk på *        | for | (mellomrom) ! " # \$ % & ' ( ) * + , / |
|-------------------|-----|----------------------------------------|
| Trykk på <b>#</b> | for | :;<=>?@[]^_\~` {}                      |
| Trykk på <b>0</b> | for | 0 \ {   } ~                            |

## Alternativer

Følgende tilbehør leveres som ekstrautstyr til maskinen. Du kan øke maskinens funksjonalitet ved å installere denne enheten. Du finner mer informasjon om kompatibelt SO-DIMM-minne på <u>http://solutions.brother.com/</u>.

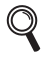

Du kan lese om installasjon av SO-DIMM-minne i Brukermanualen eller besøke <u>http://solutions.brother.com/</u>.

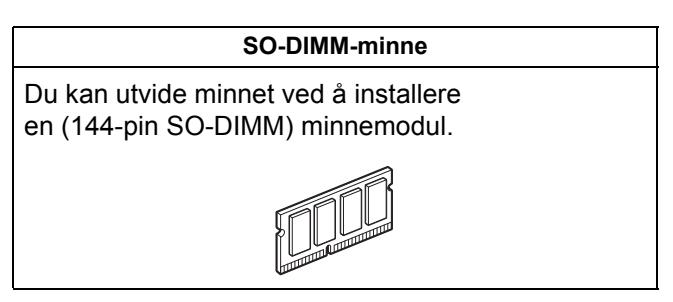

Når det er på tide å bytte forbruksmateriell, vises en feilmelding på displayet på kontrollpanelet. For mer informasjon om forbruksmateriell til maskinen kan du besøke <u>http://www.brother.com/original/</u> eller kontakte nærmeste Brother-forhandler.

| Tonerkassetter                   | Trommelenheter                      |
|----------------------------------|-------------------------------------|
| TN-230C/TN-230M/TN-230Y/TN-230BK | DR-230CL <sup>1</sup>               |
|                                  |                                     |
| Remenhet (BU-200CL)              | Beholder for toneravfall (WT-200CL) |
| A CONTRACTOR                     |                                     |

<sup>1</sup> Inneholder et sett med tre fargetromler og en svart trommel. Alle fire tromlene skiftes samtidig.

#### Varemerker

Brother-logoen er et registrert varemerke for Brother Industries, Ltd.

Brother er et registrert varemerke for Brother Industries, Ltd.

Microsoft, Windows, Windows Server, Outlook og Internet Explorer er registrerte varemerker for Microsoft Corporation i USA og/eller andre land.

Windows Vista er enten et registrert varemerke eller et varemerke for Microsoft Corporation i USA og andre land.

Apple, Macintosh, Safari og TrueType er varemerker for Apple Inc., registrert i USA og andre land.

BROADCOM, SecureEasySetup og SecureEasySetup-logoen er varemerker eller registrerte varemerker for Broadcom Corporation i USA og/eller andre land.

WPA, WPA2, Wi-Fi Protected Access og Wi-Fi Protected Setup er enten varemerker eller registrerte varemerker for Wi-Fi Alliance i USA og/eller andre land.

Wi-Fi og Wi-Fi Alliance er registrerte varemerker som tilhører Wi-Fi Alliance.

AOSS er et varemerke for Buffalo Inc.

Nuance, Nuance-logoen, PaperPort og ScanSoft er varemerker eller registrerte varemerker for Nuance Communications, Inc. eller dets datterselskaper i USA og/eller andre land.

## Andre selskapers merkenavn og produktnavn som vises på Brother-produkter, tilknyttede dokumenter og andre materialer er varemerker eller registrerte varemerker for de respektive selskapene.

#### Kompilering og utgivelse

Denne håndboken er utarbeidet og utgitt under overoppsyn av Brother Industries, Ltd. og inneholder alle de nyeste produktbeskrivelser og spesifikasjoner.

Innholdet i denne håndboken og spesifikasjonene for dette produktet kan endres uten varsel.

Brother forbeholder seg retten til å gjøre endringer uten varsel i spesifikasjonene og materialet heri og skal ikke kunne holdes ansvarlig for eventuelle skader (inkludert følgeskader) som måtte oppstå på grunnlag av tillit til dette materialet, inkludert, men ikke begrenset til, typografiske og andre feil relatert til publikasjonen.

#### **Copyright og lisens**

©2009 Brother Industries, Ltd.

Dette produktet omfatter programvare som er utviklet av følgende leverandører:

©1983-1998 PACIFIC SOFTWORKS, INC.

Dette produktet omfatter programvaren "KASAGO TCP/IP" som er utviklet av ELMIC WESCOM, Inc. ©2009 Devicescape Software, Inc.

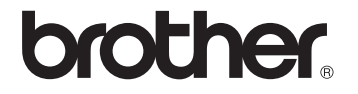